# ФЕДЕРАЛЬНОЕ АГЕНТСТВО ПО ОБРАЗОВАНИЮ ГОСУДАРСТВЕННОЕ ОБРАЗОВАТЕЛЬНОЕ УЧРЕЖДЕНИЕ ВЫСШЕГО ПРОФЕССИОНАЛЬНОГО ОБРАЗОВАНИЯ «КАЗАНСКИЙ ГОСУДАРСТВЕННЫЙ ФИНАНСОВО-ЭКОНОМИЧЕСКИЙ ИНСТИТУТ»

Кафедра математики и экономической информатики

Методическая разработка

по дисциплинам «Информационные системы в экономике» и «Информационные ресурсы в менеджменте»

для организации индивидуальной работы студентов, обучающихся по направлениям 080100.62 «Экономика», 080500.62 «Менеджмент» и по специальности 080105.65 «Финансы и кредит» (с сокращенным сроком обучения) по теме «Технология и методы прогнозирования средствами электронной таблицы»

Обсуждена на заседании кафедры математики и экономической информатики 27.12.2008 г., протокол № 5

Составители: старший преподаватель Батаршина Р.Р. к.с. н., доцент Степанова Ю.В. ассистент Фатыхова Л.Г.

Рецензент: к.э.н., доцент Харитонова Р.С.

# Содержание

| Введение                                                           |
|--------------------------------------------------------------------|
| Требования к выполнению индивидуальных заданий4                    |
| Задание 1. Создание сценариев для получения аналитических отчетов5 |
| Задание 2. Применение средства «Подбор параметра» в решении        |
| экономической задачи11                                             |
| Задание 3. Нахождение вариантов оптимальной производственной       |
| программы по выпуску продукции с использованием поиска решения15   |
| Задание 4. Применение таблиц подстановки данных в экономических    |
| расчетах                                                           |
| Рекомендуемая литература56                                         |
| Приложения                                                         |

#### Введение

Данная методическая разработка предназначена для организации индивидуальной работы в среде MS Excel студентов 2 курса дневного отделения, обучающихся по направлениям 080100.62 «Экономика», 080500.62 «Менеджмент» и по специальности 080105.65 «Финансы и кредит» (с сокращенным сроком обучения).

Методическая разработка подготовлена в соответствии с программой и календарно-тематическим планом курсов «Информационные системы в экономике» и «Информационные ресурсы в менеджменте».

Методическая разработка поможет более эффективно организовать индивидуальную работу студентов по освоению методов прогнозирования и анализа при решении экономических задач средствами MS Excel.

Методическая разработка содержит варианты индивидуальных заданий для самостоятельной работы студентов по решению экономических задач и предполагает освоение технологии применения элементов системы поддержки принятия эффективных управленческих решений, таких как подбор параметра, поиск решения, сценарии, таблицы подстановки данных.

Контроль за выполнением индивидуальных заданий осуществляется в аудитории и включает проверку работы в печатном и электронном виде и ее защиту.

### Требования к выполнению индивидуальных заданий

Задание предполагает применение средства «Подбор параметра» в решении экономической задачи; анализ экономической информации на основе сценариев; применение таблиц подстановки данных и финансовых функций в экономических расчетах; нахождение варианта оптимальной производственной программы по выпуску продукции с использованием поиска решения. При выполнении индивидуального задания каждый студент должен соблюдать следующие требования.

1. Студент должен выполнить свой вариант задания, который выбирается в соответствии с порядковым номером в списке группы.

2. Результат работы представляется в виде компьютерных распечаток в среде MS Excel. Распечатки нумеруются и располагаются в последовательности, указанной в задании.

3. Каждая распечатка должна содержать верхний колонтитул с указанием слева - фамилии, инициалов и номера группы студента, в центре – имени листа, справа – даты.

4. Титульный лист оформляется в соответствии с образцом, приведенным в Приложении 1.

5. Индивидуальные задания должны быть выполнены в срок, указанный преподавателем. После проверки работы студент должен устранить замечания преподавателя и защитить работу.

#### Задание 1. Создание сценариев для получения аналитических отчетов

Проанализируйте с помощью сценариев влияние на объем прибыли от реализуемой продукции различных значений цены реализации и объема производства. Исходные данные для каждого варианта приведены в таблице 1.

По данным своего варианта составьте три сценария:

- «Увеличение объема производства на 20%»;
- «Увеличение цены реализации на 20%»;
- «Увеличение цены и объема на 20%».

Постройте итоговый отчет по сценариям и проанализируйте результаты применения каждого сценария. Оцените влияние каждого из параметров на прибыль. Сделайте аналитические выводы и выполните выбранный сценарий.

#### Получите следующие распечатки:

1) таблица с исходными данными в режиме чисел (Распечатка 1);

5

2) таблица с исходными данными в режиме формул с координатной сеткой и заголовками строк и столбцов (Распечатка 2);

- 3) структура сценария (Распечатка 3);
- 4) таблица после вывода выбранного сценария (Распечатка 4).

Таблица 1

| Na papu  | Объем про- | Цена реа- | No popu  | Объем про- | Цена реа- |
|----------|------------|-----------|----------|------------|-----------|
| л⊻ вари- | изводства, | лизации,  | лизации, | изводства, | лизации,  |
| анта     | ШТ.        | руб.      | анта     | ШТ.        | руб.      |
| 1        | 100        | 1500,00   | 15       | 190        | 900,00    |
| 2        | 210        | 1000,00   | 16       | 200        | 850,00    |
| 3        | 120        | 1300,00   | 17       | 50         | 3500,00   |
| 4        | 110        | 1400,00   | 18       | 70         | 4000,00   |
| 5        | 90         | 3000,00   | 19       | 110        | 2500,00   |
| 6        | 200        | 1300,00   | 20       | 210        | 800,00    |
| 7        | 140        | 1100,00   | 21       | 30         | 4500,00   |
| 8        | 10         | 15000,00  | 22       | 20         | 10000,00  |
| 9        | 120        | 992,00    | 23       | 50         | 11000,00  |
| 10       | 50         | 1700,00   | 24       | 10         | 20000,00  |
| 11       | 300        | 1000,00   | 25       | 500        | 500,00    |
| 12       | 70         | 1200,00   | 26       | 500        | 1125,00   |
| 13       | 100        | 17000,00  | 27       | 120        | 18000,00  |
| 14       | 40         | 1000,00   | 28       | 60         | 950,00    |

### Варианты для выполнения задания 1

#### Порядок выполнения задания

Порядок выполнения задания рассмотрим на примере создания сценариев «Удвоение объема производства» и «Удвоение цены».

Исходные данные представлены на рисунке 1.

- 1. Ярлычок листа рабочей книги назовем «Сценарии».
- 2. Создадим на листе «Сценарии» таблицу как показано на рисунках

1, 2.

|    | A                       | В       | С         |
|----|-------------------------|---------|-----------|
| 1  | Задание.                |         |           |
| 2  | Проанализировать объ    | емы при | были      |
| 3  | от реализуемой продук   | ции при |           |
| 4  | при различных вариантах |         |           |
| 5  | объемов производства    | и цены. |           |
| 6  | ОБЪЕМ ПРОИЗВОДСТВА      | шт.     | 70,00     |
| 7  | ЦЕНА РЕАЛИЗАЦИИ         | руб.    | 1 100,00  |
| 8  | ВЫРУЧКА                 | руб.    | 77 000,00 |
|    | ЗАТРАТЫ НА              |         |           |
| 9  | ПРОИЗВОДСТВО ЕДИНИЦЫ    | руб.    | 500,00    |
| 10 | ПРИБЫЛЬ ОТ РЕАЛИЗАЦИИ   | руб.    | 42 000,00 |

Рис.1. Исходные данные. Режим чисел

На рисунке 2 показаны формулы, по которым рассчитывается таблица.

|    | A                                         | В    | С            |  |
|----|-------------------------------------------|------|--------------|--|
| 1  | Задание.                                  |      |              |  |
| 2  | Проанализировать объемы прибыли           |      |              |  |
| 3  | от реализуемой продукции при              |      |              |  |
| 4  | при различных вариантах                   |      |              |  |
| 5  | объемов производства и цены.              |      |              |  |
| 6  | ОБЪЕМ ПРОИЗВОДСТВА                        | шт.  | 70           |  |
| 7  | ЦЕНА РЕАЛИЗАЦИИ                           | руб. | 1100         |  |
| 8  | ВЫРУЧКА                                   | руб. | =C7*C6       |  |
| 9  | ЗАТРАТЫ НА ПРОИЗВОДСТВО ЕДИНИЦЫ ПРОДУКЦИИ | руб. | 500          |  |
| 10 | ПРИБЫЛЬ ОТ РЕАЛИЗАЦИИ                     | руб. | =C6*C7-C6*C9 |  |

Рис. 2. Исходные данные. Режим формул

3. Присвоим соответствующим ячейкам таблицы имена: Цена, Объем, Прибыль (команда Вставка – Имя - Присвоить).

4. Создание и сохранение сценариев.

4.1. Команда Сервис – Сценарии. Появится диалоговое окно «Диспетчер сценариев» (рис. 3).

| Диспетчер сцен                                     | ариев 🛛 🔀  |
|----------------------------------------------------|------------|
| Сценарии не определены. Для                        | Вывести    |
| добавления сценариев нажмите<br>кнопку "Добавить". | Закрыть    |
|                                                    | Добавить   |
|                                                    | Удалить    |
| Измендемые днейки:                                 | Объединить |
|                                                    | Отчет      |
| Примечание:                                        |            |
|                                                    |            |

Рис. 3. Диалоговое окно «Диспетчер сценариев»

4.2. Щелкнем по кнопке Добавить, чтобы открыть диалоговое окно «Добавление сценария» (рис. 4).

| Добавление сценария                                    |                                  | x |
|--------------------------------------------------------|----------------------------------|---|
| <u>Н</u> азвание сценария:                             |                                  |   |
| Удвоение объема производ                               | ства                             |   |
| Изменяемые <u>я</u> чейки:                             |                                  |   |
| C6                                                     | <b>1</b>                         |   |
| Чтобы добавить несмежную<br>ячейку, укажите ее при наж | изменяемую<br>атой клавише Ctrl. |   |
| Примечание:                                            |                                  |   |
| Автор: kaf_mi , 30.12.2008                             |                                  | * |
|                                                        |                                  |   |
|                                                        |                                  | Ŧ |
| Защита                                                 |                                  |   |
| запретить изменения                                    | скры <u>т</u> ь                  |   |
|                                                        | ОК Отмена                        |   |

Рис. 4. Диалоговое окно «Добавление сценария»

4.3. В поле «Название сценария» введем название первого сценария «Удвоение объема».

4.4. В поле «Изменяемые ячейки» введем ссылку на изменяемую ячейку - С6. Если изменяемых ячеек несколько, то можно сразу ввести все изменяемые ячейки. Несколько ссылок отделяются друг от друга точками с запятой. Несмежные ячейки добавляются при нажатой клавише Ctrl.

4.5. В поле «Примечание» укажем, за счет изменения какого параметра найдена прибыль в этом сценарии. Нажмем кнопку ОК.

4.6. Появится диалоговое окно «Значения ячеек сценария», в котором отображаются текущие значения изменяемых ячеек. Введем удвоенное значение объема равное 140. Нажмем кнопку ОК.

4.7. Опять появится окно «Диспетчер сценариев» с именем только что созданного сценария.

Нажмем кнопку Добавить и аналогичным образом построим сценарий «Удвоение цены».

4.8. Закроем окно «Диспетчер сценариев».

5. Создадим итоговый отчет о выполнении сценариев.

На отдельном рабочем листе можно создать отчет о результатах выполнения сразу всех сценариев текущего рабочего листа. Это упрощает анализ результатов сценариев, т.к. все данные по всем сценариям помещаются на отдельный рабочий лист в виде итогового отчета.

*Примечание*. Если сценарии выполнялись до получения итогового отчета, то нужно привести содержимое всех переменных в исходное значение, а потом создавать отчет. Поэтому отчет удобнее создавать до выполнения сценария.

5.1. Для создания отчета с результатами выполнения всех сценариев текущего рабочего листа установим курсор на лист, в котором созданы сценарии и выполним команду Сервис – Сценарии. 5.2. В окне «Диспетчер сценариев» щелкнем кнопку Отчет. Появится диалоговое окно «Отчет по сценарию» (рис. 5).

| Отчет по сценарию 🛛 🔀                                   |
|---------------------------------------------------------|
| Тип отчета<br>о структура                               |
| У сводная <u>т</u> аолица<br><u>Я</u> чейки результата: |
| ОК Отмена                                               |

Рис. 5. Диалоговое окно «Отчет по сценарию»

В группе параметров Тип отчета выберем переключатель Структура и убедимся, что выделена ячейка с результатом выполнения сценариев. Нажмем кнопку ОК.

Excel добавит в рабочую книгу лист, содержащий итоговый отчет с названием Структура сценария (рис. 6).

| Структура сценария |                   |                 |               |  |
|--------------------|-------------------|-----------------|---------------|--|
|                    | Текущие значения: | Удвоение объема | Удвоение цены |  |
| Изменяемые:        |                   |                 |               |  |
| объем              | 70,00             | 140,00          | 70,00         |  |
| цена               | 1 100,00          | 1 100,00        | 2 200,00      |  |
| Результат:         |                   |                 |               |  |
| прибыль            | 42 000,00         | 84 000,00       | 119 000,00    |  |

Рис. 6. Отчет типа «Структура сценария»

6. Запуск сценариев.

Сценарий запускается на выполнение после анализа отчета, в случае, если именно он выбирается как наилучший. Кнопка Вывести в окне «Диспетчер сценариев» изменяет значения исходной анализируемой таблицы в соответствии с выбранным сценарием.

6.1.Установим курсор на лист, в котором были созданы сценарии и выполним команду Сервис – Сценарии.

6.2. В окне «Диспетчер сценариев» щелкнем на имени сценария, который нужно запустить на выполнение.

6.3. Нажмем кнопку Вывести. В изменяемых ячейках листа появятся значения, соответствующие выбранному сценарию.

# Задание 2. Применение средства «Подбор параметра» в решении экономической задачи

Назовите лист рабочей книги «Подбор параметра» и выполните на нем следующие задания.

Определите прибыль после реализации продукции по данным таблицы
 выбрав строку, соответствующую своему варианту.

2. Определите, как можно добиться прибыли в 15000 рублей за счет изменения цены реализации единицы продукции. Какой в этом случае должна быть цена за единицу готовой продукции?

3. Определите, как можно добиться прибыли в 15000 рублей за счет изменения переменных издержек на единицу продукции. Какими будут в этом случае переменные издержки?

4. Определите, как можно добиться прибыли в 15000 рублей за счет изменения постоянных издержек. Какими они должны быть в этом случае?

Для вычисления прибыли используйте следующую формулу 1:

$$P = (X^*Z^*(1 - V/Z)) - C,$$
(1)

где: Х – критический объем производства;

С – постоянные издержки (руб.);

Z – цена реализации единицы продукции (руб.);

V – переменные издержки за единицу продукции (руб.).

# Получите следующие распечатки:

1) после выполнения пункта 1 данного задания сделайте распечатки в режиме чисел и в режиме формул с координатной сеткой и заголовками строк и столбцов (Распечатка 5, Распечатка 6);

2) после выполнения пунктов 2, 3, 4 сделайте распечатки в режиме чисел (Распечатка 7, Распечатка 8, Распечатка 9).

Таблица 2

| N⁰   | Постоянные | Объем     | Цена реализации | Переменные издерж-   |
|------|------------|-----------|-----------------|----------------------|
| вар. | издержки,  | производ- | ед. продукции,  | ки за ед. продукции, |
|      | руб. (С)   | ства, шт. | руб. (Z)        | руб. (V)             |
|      |            | (X)       |                 |                      |
| 1    | 20000,00   | 800       | 180,00          | 140,00               |
| 2    | 12000,00   | 200       | 150,00          | 70,00                |
| 3    | 30000,00   | 500       | 150,00          | 80,00                |
| 4    | 20000,00   | 800       | 100,00          | 60,00                |
| 5    | 20000,00   | 800       | 120,00          | 80,00                |
| 6    | 13000,00   | 600       | 80,00           | 40,00                |
| 7    | 2000,00    | 350       | 70,00           | 30,00                |
| 8    | 12000,00   | 800       | 60,00           | 40,00                |
| 9    | 18000,00   | 1000      | 80,00           | 55,00                |
| 10   | 8000,00    | 900       | 50,00           | 30,00                |
| 11   | 1800,00    | 300       | 60,00           | 30,00                |
| 12   | 18000,00   | 950       | 65,00           | 35,00                |
| 13   | 8000,00    | 600       | 60,00           | 30,00                |
| 14   | 8000,00    | 500       | 70,00           | 40,00                |
| 15   | 9000,00    | 800       | 5000            | 30,00                |
| 16   | 7000,00    | 300       | 96,00           | 42,00                |
| 17   | 3700,00    | 200       | 58,00           | 37,00                |
| 18   | 3400,00    | 1100      | 125,00          | 100,00               |
| 19   | 9000,00    | 1500      | 125,00          | 75,00                |
| 20   | 8300,00    | 900       | 130,00          | 94,00                |
| 21   | 8600,00    | 950       | 90,00           | 47,00                |
| 22   | 10000,00   | 830       | 156,00          | 78,00                |
| 23   | 10000,00   | 790       | 150,00          | 100,00               |
| 24   | 9500,00    | 400       | 150,00          | 85,00                |
| 25   | 8000,00    | 500       | 135,00          | 90,00                |
| 26   | 9000,00    | 550       | 135,00          | 80,00                |
| 27   | 8500,00    | 700       | 140,00          | 67,00                |

Варианты для выполнения задания 2

| 28 | 9000,00 | 1400 | 300,00 | 140,00 |
|----|---------|------|--------|--------|
|    |         |      |        |        |

### Порядок выполнения задания

Порядок выполнения задания рассмотрим на примере. Требуется найти критический объем производства и определить, как можно увеличить объем производства на 20% за счет изменения цены реализации единицы изделия.

Для вычисления критического объема производства воспользуемся формулой 2:

$$X = C/(Z-V)$$
(2)

|   | A                                | В                                             | С                                                    |  |
|---|----------------------------------|-----------------------------------------------|------------------------------------------------------|--|
| 1 |                                  |                                               |                                                      |  |
| 2 |                                  |                                               |                                                      |  |
|   | Постоянные<br>издержки, руб. (С) | Цена реализации<br>ед. продукции,<br>руб. (Z) | Переменные<br>издержки за ед.<br>продукции, руб. (V) |  |
| 3 |                                  |                                               |                                                      |  |
| 4 | 16000                            | 60                                            | 42                                                   |  |
| 5 |                                  |                                               |                                                      |  |
| 6 | Критический объем                |                                               | =A4/(B4-C4)                                          |  |

Исходные данные представлены на рисунке 7.

Рис. 7. Исходные данные. Режим формул

Вычислим новое значение критического объема производства, увеличенное на 20%. Режим формул приведен на рисунке 8.

|   | A                   | B               | C               |
|---|---------------------|-----------------|-----------------|
| 1 |                     |                 |                 |
| 2 |                     |                 |                 |
|   | Постоянные          | Цена реализации | Переменные      |
|   | издержки, руб. (С)  | ед. продукции,  | издержки за ед. |
|   |                     | руб. (Z)        | продукции, руб. |
| 3 |                     |                 | (V)             |
| 4 | 16000               | 60              | 42              |
| 5 |                     |                 |                 |
| 6 | Критический объем   |                 | =A4/(B4-C4)     |
| 7 |                     |                 |                 |
|   | Новое значение      |                 |                 |
| 8 | критического объема |                 | =C6+C6*20%      |

Рис. 8. Вычисление нового значения критического объема. Режим формул Режим чисел приведен на рисунке 9.

|   | А              | В              | С               |
|---|----------------|----------------|-----------------|
| 1 |                |                |                 |
| 2 |                |                |                 |
|   | Постоянные     | Цена           | Переменные      |
|   | издержки, руб. | реализации ед. | издержки за ед. |
|   | (C)            | продукции,     | продукции, руб. |
| 3 |                | руб. (Z)       | (V)             |
| 4 | 16000,00       | 60,00          | 42,00           |
| 5 |                |                |                 |
| 6 | Критический об | бъем           | 888,89          |
| 7 | Новое значение | е критического |                 |
| 8 | объема         | -              | 1066,67         |
| ~ |                |                |                 |

Рис. 9. Вычисление нового значения критического объема. Режим чисел

Выполним команду Сервис – Подбор параметра.

В диалоговом окне «Подбор параметра» в поле «Установить в ячейке» укажем адрес ячейки, содержащей формулу вычисления критического объема. В поле «Значение» введем новое значение критического объема. В поле «Изменяя значение ячейки» укажем адрес ячейки, содержащей цену реализации единицы изделия (рис. 10).

| Подбор параметра                 | X       |
|----------------------------------|---------|
| Установить в <u>я</u> чейке:     | \$C\$6  |
| Зна <u>ч</u> ение:               | 1066,67 |
| <u>И</u> зменяя значение ячейки: | \$8\$4  |
| ОК                               | Отмена  |

Рис. 10. Диалоговое окно «Подбор параметра»

В результате выполнения Подбора параметра в таблицу будет выведено значение цены реализации, при котором мы получим значение критического объема, увеличенное на 20% (рис. 11).

|   | A              | В              | C               |
|---|----------------|----------------|-----------------|
| 1 |                |                |                 |
| 2 |                |                |                 |
|   | Постоянные     | Цена           | Переменные      |
|   | издержки, руб. | реализации ед. | издержки за ед. |
|   | (C)            | продукции,     | продукции, руб. |
| 3 |                | руб. (Z)       | (V)             |
| 4 | 16000,00       | 57,00          | 42,00           |
| 5 |                |                |                 |
| 6 | Критический об | бъем           | 1066,67         |
| 7 | Новое значение | е критического |                 |
| 8 | объема         | •              | 1280,01         |
| ~ |                |                |                 |

Рис. 11. Результаты выполнения Подбора параметра

# Задание 3. Нахождение вариантов оптимальной производственной программы по выпуску продукции с использованием поиска решения

Назовите лист рабочей книги «Поиск решения» и выполните на нем задания в соответствии со своим вариантом (стр. 21 - 48).

1. Найдите вариант производственной программы на текущий месяц, позволяющий получить максимальную прибыль в краткосрочном периоде при условии полной загрузки мощностей предприятия, полного использования фонда рабочего времени персонала и большого спроса на продукцию.

2. Найдите вариант производственной программы предприятия на текущий месяц, который бы позволил получить заданное значение прибыли, в случае полной загрузки мощностей предприятия и большого спроса на продукцию. Значение прибыли задайте самостоятельно. Если поиск решения заканчивается сообщением «Поиск не может найти подходящего решения», измените либо значение прибыли либо исходные данные.

#### Получите следующие распечатки:

 лист «Поиск решения» с исходными данными и расчетными формулами в режиме формул с координатной сеткой и заголовками строк и столбцов (Распечатка 10);

2) после выполнения пункта 1 данного задания выполните распечатку в режиме чисел (Распечатка 11) и отчет «Результаты» (Распечатка 12).

3) после выполнения пункта 2 задания выполните распечатку в режиме чисел (Распечатка 13) и отчет «Результаты» (Распечатка 14).

#### Порядок выполнения задания

1. Создадим на листе «Поиск решения» таблицы согласно своему варианту индивидуальной работы. Данные рассматриваемого примера приведены в Приложении 2. Исходные данные занимают на листе строки с 1 по 29.

Примечание: 1) Для расчета фонда времени персонала в ячейке B23 считаем, что в течение месяца 8 человек работают 24 дня при 8-и часовом рабочем дне. 2) Для расчета фонда времени оборудования в ячейках F14-F16 считаем, что линии могут работать в 16 часов в сутки.

2. В ячейку С33 введем целевую функцию (формулу определения прибыли в краткосрочный период), Приложение 2.

3. Для упрощения ввода ограничений при использовании «Поиска решения» введем формулы, Приложение 2:

3.1. В ячейки В36, С36, D36 введем формулы для подсчета затрат производственных мощностей, требуемых для выполнения производственной программы, т.е. времени, необходимого для изготовления искомого объема каждого вида продукции. 3.2. В ячейку В37 введем формулу для подсчета рабочего времени персонала, требуемого для выполнения производственной программы.

3.3. В ячейку В38 введем формулу для определения количества сырья, необходимого для выполнения производственной программы.

4. Выполним команду Сервис - Поиск решения.

5. В диалоговом окне «Поиск решения» в поле «Установить целевую ячейку» введем адрес ячейки СЗЗ, содержащей формулу определения прибыли (рис. 12).

6. Так как требуется определить максимальное значение прибыли, установим флажок «максимальному значению».

7. В поле «Изменяя ячейки» укажем диапазон ячеек, в которых должен быть найден объем выпускаемой продукции. Это ячейки E6, E7, E8.

| Поиск решения                                                                                                 | ×                                        |
|----------------------------------------------------------------------------------------------------|------------------------------------------|
| Установить целевую ячейку: \$C\$33<br>Равной: О максимальному значению О значению: О<br>Минимальному значению | <u>В</u> ыполнить<br>Закрыть             |
| Измен <u>я</u> я ячейки:<br>\$E\$6:\$E\$8<br><u>О</u> граничения:<br><u>Доб</u> авить                         | араметры                                 |
| <u>Изменить</u><br><u>Удалить</u>                                                                             | Восс <u>т</u> ановить<br><u>С</u> правка |

Рис.12. Диалоговое окно «Поиск решения»

8. Введем ограничения. Например, для ввода ограничения на трудовые ресурсы выполним следующие действия:

- щелкнем по кнопке Добавить. Появится окно «Добавление ограничения» (рис. 13). - в поле «Ссылка на ячейку» введем адрес ячейки, в которой подсчитывается рабочее время персонала, требуемое для выполнения производственной программы. Это ячейка В37.

- выберем нужный знак сравнения. В данном случае это «меньше или равно»

- в поле «Ограничение» укажем адрес ячейки, в которой находится ограничивающее число. В данном случае это ячейка В23, в которую введен фонд времени персонала. Таким образом, мы задали условие, что время, требуемое персоналу для выполнения всего объема производства, не может превышать фонд рабочего времени персонала.

| Добавление огра         | аничения |                   | X               |
|-------------------------|----------|-------------------|-----------------|
| Ссылка на <u>я</u> чейк | y:       | <u>О</u> граничен | ve:             |
| \$B\$37                 | <b></b>  | ▼ \$8\$23         | <b>1</b>        |
| ОК                      | Отмена   | До <u>б</u> авить | <u>С</u> правка |

Рис. 13. Диалоговое окно «Добавление ограничения»

- щелкнем по кнопке Добавить. Введем следующее ограничение. После ввода всех ограничений щелкнем по кнопке ОК.

Помимо введенного ограничения на трудовые ресурсы в рассматриваемом примере должны быть введены так же следующие ограничения.

Ограничения на производственные мощности:

\$B\$36<=\$F\$14; \$C\$36<=\$F\$15; \$D\$36<=\$F\$16

Ограничение на сырье:

\$B\$38<=\$E\$29+\$F\$29

Ограничения на выпускаемую продукцию:

\$E\$6<=\$C\$14; \$E\$6>=\$B\$14; \$E\$7<=\$C\$15; \$E\$7>=\$B\$15;

\$E\$8<=\$C\$16; \$E\$8>=\$B\$16

Если объем выпускаемой продукции может измеряться только в целых числах (например, столы, стулья), то необходимо ввести соответствующие ограничения:

\$E\$6=целое; \$E\$7=целое; \$E\$8=целое

Если потребуется добавить, изменить или удалить какое-либо ограничение, то нужно использовать соответствующие кнопки, расположенные рядом с полем «Ограничения».

9. Окно «Поиск решения» примет вид, представленный на рисунке 14.

| оиск решения                                                                                                    | <b>—</b>                         |
|----------------------------------------------------------------------------------------------------|----------------------------------|
| /становить целевую ячейку: \$С\$33<br><sup>2</sup> авной: <sup>©</sup> максимальному значению <sup>©</sup> значению:<br><sup>©</sup> ми <u>н</u> имальному значению | <u>В</u> ыполнить<br>Закрыть     |
| Измен <u>я</u> я ячейки:<br>\$E\$6:\$E\$8<br><u>О</u> граничения:<br>(Ré26 <= éE\$14                                                                                | араметры                         |
| \$B\$36 <= \$F\$14                                                                                                    | Восс <u>т</u> ановить<br>Справка |

Рис. 14. Окно «Поиск решения» после ввода ограничений

10. Нажмем кнопку Выполнить. После выполнения поиска решения на экран будет выведено диалоговое окно «Результаты поиска решения» (рис. 15).

| Результаты поиска решения                                                               |                                       | × |  |  |  |
|-----------------------------------------------------------------------------------------|---------------------------------------|---|--|--|--|
| Решение найдено. Все ограничения и условия<br>оптимальности выполнены.                  | <u>Т</u> ип отчета                    |   |  |  |  |
| <ul> <li>Сохранить найденное решение</li> <li>Восстановить исходные значения</li> </ul> | Результаты<br>Устойчивость<br>Пределы | * |  |  |  |
| ОК Отмена Со <u>х</u> ранить сценарий <u>С</u> правка                                   |                                       |   |  |  |  |

Рис. 15. Диалоговое окно «Результаты поиска решения»

11. Установим в этом окне флажок «Сохранить найденное решение». При этом в изменяемых ячейках (E6:E8) будут выведены найденные значения объема производства.

12. Создадим отчет по результатам поиска решения. Для этого в окне «Результаты поиска решения» в поле «Тип отчета» выберем Результаты. Нажмем кнопку ОК. В рабочей книге появится лист с именем «Отчет по результатам».

При выполнении пункта 2 задания в окне «Поиск решения» в поле «значению» нужно ввести конкретное значение прибыли.

# 21

# Варианты для выполнения задания 3

# Вариант 1

| Ассортимент выпускаемой продукции |          |              |              |  |
|-----------------------------------|----------|--------------|--------------|--|
| Наименование                      | Цена     | Постоянные   | Переменные   |  |
| <b>DDODVKUM</b>                   | 22 M DV6 | изпоруки руб | изпоржки руб |  |

| продукции | зам,руб. | издержки, руб. | издержки, руб. | продукции, м |
|-----------|----------|----------------|----------------|--------------|
| Сатин     | 25,0     |                | 12,0           |              |
| Ситец     | 35,0     | 5000,0         | 16,0           |              |
| Штапель   | 43,5     |                | 23,0           |              |

### Данные по объемам выпускаемой продукции

#### Производственные мощности

Объем

| Наименование | Объем           | Объем       | Наименование | Время       | Фонд времени |
|--------------|-----------------|-------------|--------------|-------------|--------------|
| продукции    | по договорам, м | по прогнозу | оборудования | нормат., ч. | оборуд., ч.  |
|              |                 | сбыта, м    |              |             |              |
| Сатин        | 300,0           | 680,0       | Линия 1      | 0,50        | 340,0        |
| Ситец        | 450,0           | 800,0       | Линия 2      | 0,45        | 350,0        |
| Штапель      | 350,0           | 490,0       | Линия 3      | 0,52        | 270,0        |

# Трудовые ресурсы

| Наименование<br>продукции | Фонд времени<br>персонала, ч. | Трудоемкость<br>произ-ва единицы<br>продукции, ч. |
|---------------------------|-------------------------------|---------------------------------------------------|
| Сатин                     |                               | 0,6                                               |
| Ситец                     | 1536,0                        | 0,8                                               |
| Штапель                   |                               | 1,0                                               |

| Наименование | Норма расхода ресурса, кг |       |         | Имеется в   | Поставки на тек. |
|--------------|---------------------------|-------|---------|-------------|------------------|
| ресурса      | Сатин                     | Ситец | Штапель | наличии, кг | период, кг       |
| Сырье        | 1,2                       | 0,8   | 0,4     | 1200,0      | 500,0            |

#### Ассортимент выпускаемой продукции

| Наименование        | Цена        | Постоянные     | Переменные     | Объем          |
|---------------------|-------------|----------------|----------------|----------------|
| продукции           | зашт., руб. | издержки, руб. | издержки, руб. | продукции, шт. |
| Клемма              | 25,0        |                | 3,0            |                |
| Peccopa             | 200,0       | 3300,0         | 32,5           |                |
| Корпус аккумулятора | 150,0       |                | 29,0           |                |

| Данные по объемам выпускаемой продукции |                            |                                    | Произв                       | одственные мощно     | ости                        |
|-----------------------------------------|----------------------------|------------------------------------|------------------------------|----------------------|-----------------------------|
| Наименование<br>продукции               | Объем<br>по договорам, шт. | Объем<br>по прогнозу<br>сбыта, шт. | Наименование<br>оборудования | Время<br>нормат., ч. | Фонд времени<br>оборуд., ч. |
| Клемма<br>Рессора                       | 270<br>240                 | 700<br>670                         | Llex 2                       | 0,4<br>1,1           | 1960.0                      |
| Корпус аккумулятора                     | 100                        | 200                                |                              | 1,4                  | ,.                          |

| Трудовые ресурсы          |                               |                                                   |  |  |  |
|---------------------------|-------------------------------|---------------------------------------------------|--|--|--|
| Наименование<br>продукции | Фонд времени<br>персонала, ч. | Трудоемкость<br>произ-ва единицы<br>продукции, ч. |  |  |  |
| Клемма                    |                               | 0,5                                               |  |  |  |
| Рессора                   | 1360,0                        | 1,1                                               |  |  |  |
| Корпус аккумулятора       |                               | 1,4                                               |  |  |  |

#### Данные по сырью

| Наименование | Норма расхода ресурса, кг         |     |             | Имеется в  | Поставки на тек. |
|--------------|-----------------------------------|-----|-------------|------------|------------------|
| ресурса      | Клемма Рессора Корпусаккумулятора |     | наличии, кг | период, кг |                  |
| Сталь        | 0,2                               | 1,5 |             | 1500,0     | 1000,0           |
| Пластмасса   |                                   |     | 1,5         | 150,0      | 100,0            |

# 22

### Ассортимент выпускаемой продукции

| Ассортимент выпускаемой продукции |              |                |                |                |  |  |  |  |
|-----------------------------------|--------------|----------------|----------------|----------------|--|--|--|--|
| Наименование                      | Цена         | Постоянные     | Переменные     | Объем          |  |  |  |  |
| продукции                         | за шт., руб. | издержки, руб. | издержки, руб. | продукции, шт. |  |  |  |  |
| Дверь дерев.                      | 6000,0       |                | 100,0          |                |  |  |  |  |
| Дверь филенч.                     | 5000,0       | 25000,0        | 70,0           |                |  |  |  |  |
| Рама дерев.                       | 3200,0       |                | 63,0           |                |  |  |  |  |

| Данные по объемам выпускаемой продукции |                            |                                    | Прои                         | Производственные мощности |                             |  |
|-----------------------------------------|----------------------------|------------------------------------|------------------------------|---------------------------|-----------------------------|--|
| Наименование<br>продукции               | Объем<br>по договорам, шт. | Объем<br>по прогнозу<br>сбыта, шт. | Наименование<br>оборудования | Время<br>нормат., ч.      | Фонд времени<br>оборуд., ч. |  |
| Дверь дерев.                            | 45                         | 1                                  | 30 Станок 1                  | 2,1                       | 320,0                       |  |
| Дверь филенч.                           | 40                         |                                    | 90 Станок 2                  | 1,5                       | 280,0                       |  |
| Рама дерев.                             | 55                         | 1                                  | 20 Станок 3                  | 1,2                       | 300,0                       |  |

| Трудовые ресурсы |                               |                                                   |  |  |
|------------------|-------------------------------|---------------------------------------------------|--|--|
| Наименование     | Фонд времени<br>персонала, ч. | Трудоемкость<br>произ-ва единицы<br>продукции, ч. |  |  |
| Дверь дерев.     |                               | 2,3                                               |  |  |
| Дверь филенч.    | 536,0                         | 2,0                                               |  |  |
| Рама дерев.      |                               | 1,0                                               |  |  |

| Наименование    | Норма расхода ресурса, куб.м |               |             | Имеется в      | Поставки на тек. |
|-----------------|------------------------------|---------------|-------------|----------------|------------------|
| pecypca         | Дверь дерев.                 | Дверь филенч. | Рама дерев. | наличии, куб.м | период, куб.м    |
| Древесина сосна | 0,5                          | 0,3           | 0,1         | 700,0          | 500,0            |

Ассортимент выпускаемой продукции

| Наименование | Цена       | Постоянные     | Переменные     | Объем          |
|--------------|------------|----------------|----------------|----------------|
| проду кции   | зашт.,руб. | издержки, руб. | издержки, руб. | продукции, шт. |
| Втулка       | 28,0       |                | 3,0            |                |
| Шайба        | 27,0       | 5000,0         | 2,1            |                |
| Муфта        | 111,5      |                | 7,0            |                |

| Данные по объемам выпускаемой продукции |                            |                                    | Производственные мощности    |                      |                             |
|-----------------------------------------|----------------------------|------------------------------------|------------------------------|----------------------|-----------------------------|
| Наименование<br>продукции               | Объем<br>по договорам, шт. | Объем<br>по прогнозу<br>сбыта, шт. | Наименование<br>оборудования | Время<br>нормат., ч. | Фонд времени<br>оборуд., ч. |
| Втулка                                  | 300                        | 500                                |                              | 0,5                  |                             |
| Шайба                                   | 400                        | 1200                               | Станок Ф-1                   | 0,3                  | 1200,0                      |
| Муфта                                   | 200                        | 500                                |                              | 1,1                  |                             |

# Трудовые ресурсы

| Наимено вание<br>проду кции | Фонд времени<br>персонала, ч. | Трудоемкость<br>произ-ва единицы<br>продукции, ч. |
|-----------------------------|-------------------------------|---------------------------------------------------|
| Втулка<br>Шайба<br>Муфта    | 968,0                         | 0,3<br>0,2<br>1,0                                 |

| Наименование | Норма расхода ресурса, кг |       |       | Имеется в   | Поставки на тек. |
|--------------|---------------------------|-------|-------|-------------|------------------|
| pecy pca     | Втулка                    | Шайба | Муфта | наличии, кг | период, кг       |
| Сталь Ст1    | 0,5                       |       | 2,4   | 700,0       | 500,0            |
| Сталь Ст2    |                           | 0,3   |       | 350,0       | 200,0            |

# Ассортимент выпускаемой продукции

| Наименование      | Цена         | Постоянные     | Переменные     | Объем          |
|-------------------|--------------|----------------|----------------|----------------|
| продукции         | за шт., руб. | издержки, руб. | издержки, руб. | продукции, шт. |
| Велосипед "Скиф"  | 750,0        |                | 200,0          |                |
| Велосипед "Салют" | 1050,0       | 41000,0        | 310,0          |                |
| Велосипед "Кама"  | 900,0        |                | 270,0          |                |

| Данные по объемам выпускаемой продукции |                            |                                    | Производственные мощности    |                      |                             |
|-----------------------------------------|----------------------------|------------------------------------|------------------------------|----------------------|-----------------------------|
| Наименование<br>продукции               | Объем<br>по договорам, шт. | Объем<br>по прогнозу<br>сбыта, шт. | Наименование<br>оборудования | Время<br>нормат., ч. | Фонд времени<br>оборуд., ч. |
| Велосипед "Скиф"                        | 15                         | 80                                 | Конвейер 1                   | 3,0                  | 476,0                       |
| Велосипед "Салют"                       | 30                         | 100                                | Конвейер 2                   | 3,4                  | 376,0                       |
| Велосипед "Кама"                        | 37                         | 180                                | Конвейер 3                   | 4,0                  | 476,0                       |

### Трудовые ресурсы

| Наименование<br>продукции | Фонд времени<br>персонала, ч. | Трудоемкость<br>произ-ва единицы<br>продукции, ч. |
|---------------------------|-------------------------------|---------------------------------------------------|
| Велосипед "Скиф"          |                               | 6,0                                               |
| Велосипед "Салют"         | 1536,0                        | 5,2                                               |
| Велосипед "Кама"          |                               | 5,1                                               |

#### Данные по сырью

| Наименование | Норма расхода ресурса, кг |                   |                  | Имеется в   | Поставки на тек. |
|--------------|---------------------------|-------------------|------------------|-------------|------------------|
| ресурса      | Велосипед "Скиф"          | Велосипед "Салют" | Велосипед "Кама" | наличии, кг | период, кг       |
| Металл       | 25,0                      | 23,2              | 17,0             | 4400,0      | 1500,0           |

# 25

# <u>Вариант 6</u>

| Ассортимент выпускаемой продукции |             |                |                |                |  |  |
|-----------------------------------|-------------|----------------|----------------|----------------|--|--|
| Наименование                      | Цена        | Постоянные     | Переменные     | Объем          |  |  |
| проду кции                        | зашт., руб. | издержки, руб. | издержки, руб. | продукции, шт. |  |  |
| Болт                              | 5,5         |                | 3,0            |                |  |  |
| Шайба                             | 4,0         | 50,0           | 2,1            |                |  |  |
| Щтуцер                            | 26,0        |                | 11,0           |                |  |  |

| Данные по объемам выпускаемой продукции |                            |                                    | Производственные мощности    |                      |                             |
|-----------------------------------------|----------------------------|------------------------------------|------------------------------|----------------------|-----------------------------|
| Наименование<br>продукции               | Объем<br>по договорам, шт. | Объем<br>по прогнозу<br>сбыта, шт. | Наименование<br>оборудования | Время<br>нормат., ч. | Фонд времени<br>оборуд., ч. |
| Болт                                    | 300                        | 800                                |                              | 0,5                  |                             |
| Шайба                                   | 360                        | 1000                               | Станок фрез.                 | 0,4                  | 1284,0                      |
| Щтуцер                                  | 100                        | 500                                |                              | 1,1                  |                             |

| Трудовые ресурсы |               |                                  |  |  |
|------------------|---------------|----------------------------------|--|--|
| Наименование     | Фонд времени  | Трудоемкость<br>произ-ва единицы |  |  |
| продукции        | nepoonana, 4. | продукции, ч.                    |  |  |
| Болт             |               | 0,3                              |  |  |
| Шайба            | 1460,0        | 0,2                              |  |  |
| Щтуцер           |               | 1,0                              |  |  |

| Наименование | Норма расхода ресурса, кг |       |        | Имеется в   | Поставки на тек. |
|--------------|---------------------------|-------|--------|-------------|------------------|
| pecy pca     | Болт                      | Шайба | Щтуцер | наличии, кг | период, кг       |
| Сталь Ст1    | 0,5                       |       | 2,4    | 700,0       | 580,0            |
| Сталь Ст2    |                           | 0,3   |        | 350,0       | 300,0            |

# 27

# Вариант 7

Ассортимент выпускаемой продукции

| Наименование | Цена        | Постоянные     | Переменные     | Объем          |
|--------------|-------------|----------------|----------------|----------------|
| проду кции   | зашт., руб. | издержки, руб. | издержки, руб. | продукции, шт. |
| Винт М12     | 4,0         |                | 0,3            |                |
| Винт М10     | 3,3         | 9200,0         | 0,6            |                |
| Винт М20     | 3,8         |                | 0,8            |                |

| Данные по объемам выпускаемой продукции |                            |                                    | Производственные мощности    |                      |                             |
|-----------------------------------------|----------------------------|------------------------------------|------------------------------|----------------------|-----------------------------|
| Наименование<br>продукции               | Объем<br>по договорам, шт. | Объем<br>по прогнозу<br>сбыта, шт. | Наименование<br>оборудования | Время<br>нормат., ч. | Фонд времени<br>оборуд., ч. |
| Винт М12                                | 450                        | 2100                               | Станок Фр45                  | 0,10                 | 252,0                       |
| Винт М10                                | 500                        | 2200                               | Станок Фр303                 | 0,08                 | 352,0                       |
| Винт М20                                | 400                        | 2000                               | Станок Фр301                 | 0,09                 | 500,0                       |

| Трудовые ресурсы |               |                  |  |  |  |
|------------------|---------------|------------------|--|--|--|
| Наименование     | Фонд времени  | Трудоемкость     |  |  |  |
| проду кции       | персонала, ч. | произ-ва единицы |  |  |  |
|                  |               | продукции, ч.    |  |  |  |
| Винт М12         |               | 0,1              |  |  |  |
| Винт М10         | 550,0         | 0,08             |  |  |  |
| Винт М20         |               | 0,09             |  |  |  |

| Наименование | Норма расхода ресурса, кг |          |          | Имеется в   | Поставки на тек. |
|--------------|---------------------------|----------|----------|-------------|------------------|
| pecy pca     | Винт М12                  | Винт М10 | Винт М20 | наличии, кг | период, кг       |
| Сталь        | 0,2                       | 0,3      | 0,35     | 1340,0      | 1000,0           |

| Ассортимент выпускаемой продукции |           |                |                |              |  |
|-----------------------------------|-----------|----------------|----------------|--------------|--|
| Наименование                      | Цена      | Постоянные     | Переменные     | Объем        |  |
| продукции                         | зам, руб. | издержки, руб. | издержки, руб. | продукции, м |  |
| Брус                              | 100,0     |                | 40,0           |              |  |
| Рейка                             | 70,0      | 25000,0        | 34,0           |              |  |
| Плинтус                           | 90,0      |                | 29,0           |              |  |

| Данные по объемам выпускаемой продукции |                          |                                  | Произ                        | водственные мощ      | ности                       |
|-----------------------------------------|--------------------------|----------------------------------|------------------------------|----------------------|-----------------------------|
| Наименование<br>продукции               | Объем<br>по договорам, м | Объем<br>по прогнозу<br>сбыта, м | Наименование<br>оборудования | Время<br>нормат., ч. | Фонд времени<br>оборуд., ч. |
| Брус<br>Рейка                           | 80,0<br>50,0             | 100,0<br>60,0                    | Станок Ф-1                   | 0,5<br>0,3           | 384,0                       |
| Плинтус                                 | 100,0                    | 400,0                            | Станок Ф-2                   | 1,1                  | 384,0                       |

# Трудовые ресурсы

| Наименование | Фонд времени  | Трудоемкость     |
|--------------|---------------|------------------|
| продукции    | персонала, ч. | произ-ва единицы |
|              |               | продукции, ч.    |
| Брус         |               | 4,0              |
| Рейка        | 1552,0        | 3,0              |
| Плинтус      |               | 5,0              |

|--|

| Наименование | Норма расхода ресурса, куб. м |       |         | Имеется в      | Поставки на тек. |
|--------------|-------------------------------|-------|---------|----------------|------------------|
| ресурса      | Брус                          | Рейка | Плинтус | наличии, куб.м | период, куб. м   |
| Ель          | 1,5                           |       | 1,6     | 250,0          | 250,0            |
| Береза       |                               | 1,5   |         | 150,0          | 60,0             |

28

# Ассортимент выпускаемой продукции

| Наименование | Цена<br>за шт., руб. | Постоянные издержки, руб. | Переменные<br>издержки, руб. | Объем<br>продукции, шт. |
|--------------|----------------------|---------------------------|------------------------------|-------------------------|
| Вилка        | 30,0                 |                           | 1,5                          |                         |
| Розетка      | 45,0                 | 12300,0                   | 1,0                          |                         |
| Выключатель  | 50,0                 |                           | 25                           |                         |

| Данные по объемам выпускаемой продукции |                            |                                    | Произ                        | водственные моц      | цности                      |
|-----------------------------------------|----------------------------|------------------------------------|------------------------------|----------------------|-----------------------------|
| Наименование<br>продукции               | Объем<br>по договорам, шт. | Объем<br>по прогнозу<br>сбыта, шт. | Наименование<br>оборудования | Время<br>нормат., ч. | Фонд времени<br>оборуд., ч. |
| Вилка<br>Розетка                        | 300<br>400                 | 950<br>1100                        | Станок С-11                  | 0,3<br>0,2           | 700,0                       |
| Выключатель                             | 300                        | 1400                               | Станок С-10                  | 0,5                  | 576,0                       |

| Трудовые ресурсы |               |                  |  |  |  |
|------------------|---------------|------------------|--|--|--|
| Наименование     | Фонд времени  | Тру доем кость   |  |  |  |
| проду кции       | персонала, ч. | произ-ва единицы |  |  |  |
|                  |               | продукции, ч.    |  |  |  |
| Вилка            |               | 0,4              |  |  |  |
| Розетка          | 2160,0        | 0,45             |  |  |  |
| Выключатель      |               | 0,6              |  |  |  |

| Наименование | Норма расхода ресурса, кг |         |             | Имеется в   | Поставки на тек. |
|--------------|---------------------------|---------|-------------|-------------|------------------|
| pecy pca     | Вилка                     | Розетка | Выключатель | наличии, кг | период, кг       |
| Полистирол   | 0,1                       | 0,2     | 0,2         | 500,0       | 100,0            |

| Ассортимент выпускаемой продукции |                 |                |                |               |  |
|-----------------------------------|-----------------|----------------|----------------|---------------|--|
| Наименов.                         | Цена Постоянные |                | Переменные     | Объем         |  |
| продукции                         | закг,руб.       | издержки, руб. | издержки, руб. | продукции, кг |  |
| Ветчина                           | 158,0           |                | 31,0           |               |  |
| Колбаса                           | 264,4           | 33000.0        | 32,5           |               |  |
| Сосиски                           | 138,8           | 55000,0        | 29,0           |               |  |
| Хлебцы                            | 171,0           |                | 36,3           |               |  |

| Данные по объемам выпускаемой продукции |                  |             | Про          | изводственные мо | щности       |
|-----------------------------------------|------------------|-------------|--------------|------------------|--------------|
| Наимонов                                | Объем            | Объем       | Наименование | Время            | Фонд времени |
| поличнии                                | по договорам, кг | по прогнозу | оборудования | нормат., ч.      | оборуд., ч.  |
| продукции                               |                  | сбыта, кг   |              |                  |              |
| Ветчина                                 | 370,0            | 1500,0      |              | 0,2              |              |
| Колбаса                                 | 440,0            | 1300,0      | Duuun 1      | 0,1              | 0.030        |
| Сосиски                                 | 1000,0           | 1600,0      |              | 0,4              | 500,0        |
| Хлебцы                                  | 430,0            | 1000,0      |              | 0,3              |              |

| Трудовые ресурсы |               |                                |  |  |
|------------------|---------------|--------------------------------|--|--|
| Наименов.        | Фонд времени  | Трудоемкость                   |  |  |
| продукции        | персонала, ч. | произ-ва единицы продукции, ч. |  |  |
| Ветчина          |               | 0,2                            |  |  |
| Колбаса          | 960.0         | 0,1                            |  |  |
| Сосиски          | 500,0         | 0,4                            |  |  |
| Хлебцы           |               | 0,3                            |  |  |

| Данные по сырью |         |                                |           |                  |        |            |  |
|-----------------|---------|--------------------------------|-----------|------------------|--------|------------|--|
| Наименов.       |         | Норма расхода ре               | Имеется в | Поставки на тек. |        |            |  |
| pecypca         | Ветчина | Ветчина Колбаса Сосиски Хлебцы |           |                  |        | период, кг |  |
| Мясо говядина   | 0,4     | 0,6                            | 0,6       | 0,9              | 1500,0 | 1000,0     |  |
| Мясо свинина    | 0,5     | 0,4                            | 0,2       | 0,0              | 1100,0 | 1000,0     |  |

# 31

|                                               | Daphani II                        |                |                |                |  |  |  |  |
|-----------------------------------------------|-----------------------------------|----------------|----------------|----------------|--|--|--|--|
|                                               | Ассортимент выпускаемой продукции |                |                |                |  |  |  |  |
| Наименование Цена Постоянные Переменные Объем |                                   |                |                |                |  |  |  |  |
| продукции                                     | зашт., руб.                       | издержки, руб. | издержки, руб. | продукции, шт. |  |  |  |  |
| Лампа 40W                                     | 14,0                              |                | 1,6            |                |  |  |  |  |
| Лампа 60W                                     | 14,0                              | 10000,0        | 1,6            |                |  |  |  |  |
| Лампа 100W                                    | 14,5                              |                | 1,7            |                |  |  |  |  |

|            | <u>Вариант 11</u>                |  |  |  |  |  |
|------------|----------------------------------|--|--|--|--|--|
| Ассортимен | Ссортимент выпускаемой продукции |  |  |  |  |  |
|            | _                                |  |  |  |  |  |

| Данные пообъемам выпускаемой продукции |                               |            | Производственные мощности |             |              |
|----------------------------------------|-------------------------------|------------|---------------------------|-------------|--------------|
| Наименование                           | вание Объем Объем             |            | Наименование              | Время       | Фонд времени |
| продукции                              | по договорам, шт. по прогнозу |            | оборудования              | нормат., ч. | оборуд., ч.  |
|                                        |                               | сбыта, шт. |                           |             |              |
| Лампа 40W                              | 800                           | 2000       |                           | 0,1         |              |
| Лампа 60W                              | 500                           | 1450       | Конвейер №2               | 0,1         | 2500,0       |
| Лампа 100W                             | 800                           | 2000       |                           | 0,1         |              |

Трудовые ресурсы

| Наименование | Фонд времени  | Трудоемкость     |
|--------------|---------------|------------------|
| продукции    | персонала, ч. | произ-ва единицы |
|              |               | продукции, ч.    |
| Лампа 40W    |               | 0,4              |
| Лампа 60W    | 2200,0        | 0,4              |
| Лампа 100W   |               | 0,4              |

Данные по сырью

| Наименование | Норма расхода ресурса, кг |           |            | Имеется в   | Поставки на тек. |
|--------------|---------------------------|-----------|------------|-------------|------------------|
| ресурса      | Лампа 40W                 | Лампа 60W | Лампа 100W | наличии, кг | период, кг       |
| Стекло       | 0,2                       | 0,2       | 0,2        | 700,0       | 1200,0           |
| Проволока    | 0,02                      | 0,02      | 0,03       | 120,0       | 150,0            |

|                                               | <u>Вариант 12</u>                  |                |                |                |  |  |  |  |
|-----------------------------------------------|------------------------------------|----------------|----------------|----------------|--|--|--|--|
|                                               | Ассортимент вы пускаемой продукции |                |                |                |  |  |  |  |
| Наименование Цена Постоянные Переменные Объем |                                    |                |                |                |  |  |  |  |
| проду кции                                    | за шт., руб.                       | издержки, руб. | издержки, руб. | продукции, шт. |  |  |  |  |
| Кастрюля 2 л                                  | 90,0                               |                | 49,0           |                |  |  |  |  |
| Кастрюля 2,5 л                                | 93,5                               | 50000,0        | 50,0           |                |  |  |  |  |
| Кастрюля 3 л                                  | 111,0                              |                | 61,0           |                |  |  |  |  |
| Кастрюля 5 л                                  | 140,0                              |                | 63,0           |                |  |  |  |  |

| Данные по объемам выпускаемой продукции |                            |                                    | Производственные мощности    |                      |                             |
|-----------------------------------------|----------------------------|------------------------------------|------------------------------|----------------------|-----------------------------|
| Наименование<br>продукции               | Объем<br>по договорам, шт. | Объем<br>по прогнозу<br>сбыта, шт. | Наименование<br>оборудования | Время<br>нормат., ч. | Фонд времени<br>оборуд., ч. |
| Кастрюля 2 л<br>Кастрюля 2,5 л          | 550<br>500                 | 800<br>1000                        | Линия 1                      | 0,2<br>0,1           | 368,0                       |
| Кастрюля 3 л<br>Кастрюля 5 л            | 300<br>600                 | 700<br>1000                        | Линия 2                      | 0,4<br>0,3           | 700,0                       |

| Трудовые ресурсы |               |                  |  |  |  |
|------------------|---------------|------------------|--|--|--|
| Наименование     | Фонд времени  | Трудоемкость     |  |  |  |
| проду кции       | персонала, ч. | произ-ва единицы |  |  |  |
|                  |               | продукции, ч.    |  |  |  |
| Кастрюля 2 л     |               | 0,2              |  |  |  |
| Кастрюля 2,5 л   | 1068,0        | 0,1              |  |  |  |
| Кастрюля 3 л     |               | 0,4              |  |  |  |
| Кастрюля 5 л     |               | 0,3              |  |  |  |

| Наименование |              | Норма расхода  | Имеется в    | Поставки на тек. |             |            |
|--------------|--------------|----------------|--------------|------------------|-------------|------------|
| ресурса      | Кастрюля 2 л | Кастрюля 2,5 л | Кастрюля 3 л | Кастрюля 5 л     | наличии, кг | период, кг |
| Алюминий     | 0,3          | 0,35           | 0,5          | 0,9              | 700,0       | 700,0      |

|              | <u>Вариант 13</u>                            |                     |                |                |  |  |  |
|--------------|----------------------------------------------|---------------------|----------------|----------------|--|--|--|
|              | Ассортим                                     | тент выпускаемой пр | одукции        |                |  |  |  |
| Наименование | аименование Цена Постоянные Переменные Объем |                     |                |                |  |  |  |
| продукции    | зашт., руб.                                  | издержки, руб.      | издержки, руб. | продукции, шт. |  |  |  |
| Стол         | 1690,0                                       |                     | 500,0          |                |  |  |  |
| Стул         | 600,0                                        | 40500,0             | 210,0          |                |  |  |  |
| Полка        | 410,0                                        |                     | 200,0          |                |  |  |  |
| Тумба        | 900,0                                        |                     | 450,0          |                |  |  |  |

| Данные по объемам выпускаемой продукции |                   |             | Производственны мощности |             |              |
|-----------------------------------------|-------------------|-------------|--------------------------|-------------|--------------|
| Наимоцорацио                            | Объем             | Объем       | Наименование             | Время       | Фонд времени |
| пролукции                               | по договорам, шт. | по прогнозу | оборудования             | нормат., ч. | оборуд., ч.  |
| продукции                               |                   | сбыта, шт.  |                          |             |              |
| Стол                                    | 130               | 250         | Столярный цех            | 1,5         | 576.0        |
| Стул                                    | 120               | 250         | столярный цех            | 1,4         | 510,0        |
| Полка                                   | 90                | 130         | Вспомогательный          | 0,9         | 550.0        |
| Тумба                                   | 80                | 110         | цех                      | 0,8         | 0,000        |

| Трудовые ресурсы |               |                  |  |  |  |
|------------------|---------------|------------------|--|--|--|
| Наименование     | Фонд времени  | Трудоемкость     |  |  |  |
| продукции        | персонала, ч. | произ-ва единицы |  |  |  |
|                  |               | продукции, ч.    |  |  |  |
| Стол             |               | 1,5              |  |  |  |
| Стул             | 1576,0        | 1,0              |  |  |  |
| Полка            |               | 0,9              |  |  |  |
| Тумба            |               | 1,0              |  |  |  |

| Наименование | Норма расхода ресурса кв.м |      |       |       | Имеется в      | Поставки на тек. |
|--------------|----------------------------|------|-------|-------|----------------|------------------|
| pecypca      | Стол                       | Стул | Полка | Тумба | наличии, кв. м | период, кв.м     |
| ДСП          | 1,2                        | 1,1  | 1,2   | 0,3   | 1000,0         | 1100,0           |

<u>Вариант 14</u> Ассортимент выпускаемой продукции

| Наименование   | Цена        | Постоянные     | Переменные     | Объем          |
|----------------|-------------|----------------|----------------|----------------|
| продукции      | зашт., руб. | издержки, руб. | издержки, руб. | продукции, шт. |
| Костюм женский | 2500,0      |                | 145,0          |                |
| Костюм детский | 1250,0      | 1950,0         | 120,0          |                |
| Пиджак мужской | 850,0       |                | 55,0           |                |

| Данные по объемам выпускаемой продукции |                            |                                    | Производственные мощности    |                      |                             |
|-----------------------------------------|----------------------------|------------------------------------|------------------------------|----------------------|-----------------------------|
| Наименование<br>продукции               | Объем<br>по договорам, шт. | Объем<br>по прогнозу<br>сбыта, шт. | Наименование<br>оборудования | Время<br>нормат., ч. | Фонд времени<br>оборуд., ч. |
| Костюм женский<br>Костюм детский        | 300<br>500                 | 950<br>1000                        | Линия 1                      | 3,3<br>3,5           | 7700,0                      |
| Пиджак мужской                          | 400                        | 1100                               | Линия 2                      | 2,2                  | 2400,0                      |

# Трудовые ресурсы

| Наименование<br>продукции                          | Фонд времени<br>персонала, ч. | Трудоемкость<br>произ-ваединицы<br>продукции, ч. |
|----------------------------------------------------|-------------------------------|--------------------------------------------------|
| Костюм женский<br>Костюм детский<br>Пиджак мужской | 1900,0                        | 1,4<br>1,0<br>1,2                                |

| Наименование    | Ho             | рма расхода ресурса, | Имеется в      | Поставки на тек. |           |  |  |
|-----------------|----------------|----------------------|----------------|------------------|-----------|--|--|
| ресурса         | Костюм женский | Пиджак мужской       | Костюм детский | наличии, м       | период, м |  |  |
| Ткань костюмная | 3,0            |                      | 2,5            | 2500,0           | 1000,0    |  |  |
| Велюр           |                | 2,0                  |                | 2400,0           | 2000,0    |  |  |

| 3             | 5             |
|---------------|---------------|
| $\mathcal{I}$ | $\mathcal{I}$ |

| Вариант 15      |                                   |                |                |               |  |  |  |  |
|-----------------|-----------------------------------|----------------|----------------|---------------|--|--|--|--|
|                 | Ассортимент выпускаемой продукции |                |                |               |  |  |  |  |
| Наименование    | Цена                              | Постоянные     | Переменные     | Объем         |  |  |  |  |
| продукции       | зашт., руб.                       | издержки, руб. | издержки, руб. | продукции, кг |  |  |  |  |
| Конфеты "Пилот" | 125,0                             |                | 50,0           |               |  |  |  |  |
| Конфеты "Ария"  | 130,0                             | 2500,0         | 41,7           |               |  |  |  |  |
| Конфеты "Маска" | 140,0                             |                | 54,6           |               |  |  |  |  |

| Γ | Іанные по | объемам    | выл | скаемой     | продукции |
|---|-----------|------------|-----|-------------|-----------|
|   | апные по  | OO BEIMAIM |     | y chaeimori | продукции |

Конфеты "Маска"

Производственные мощности

| Наименование<br>продукции | Объем<br>по договорам, кг | Объем<br>по прогнозу<br>сбыта, кг | Наименование<br>оборудования | Время<br>нормат., ч. | Фонд времени<br>оборуд., ч. |
|---------------------------|---------------------------|-----------------------------------|------------------------------|----------------------|-----------------------------|
| Конфеты "Пилот"           | 100,0                     | 280,0                             |                              | 0,1                  |                             |
| Конфеты "Ария"            | 120,0                     | 300,0                             | Цех 1                        | 0,1                  | 276,0                       |
| Конфеты "Маска"           | 100,0                     | 330,0                             |                              | 0,3                  |                             |

# Трудовые ресурсы

| Наименование    | Фонд времени  | Трудоемкость     |  |  |  |
|-----------------|---------------|------------------|--|--|--|
| продукции       | персонала, ч. | произ-ва единицы |  |  |  |
|                 |               | продукции, ч.    |  |  |  |
| Конфеты "Пилот" |               | 1,0              |  |  |  |
| Конфеты "Ария"  | 670,0         | 1,0              |  |  |  |
| Конфеты "Маска" |               | 1,0              |  |  |  |

| Наименование | Но      | рма расхода ресурса, | Имеется в | Поставки на тек. |            |
|--------------|---------|----------------------|-----------|------------------|------------|
| ресурса      | "Пилот" | "Ария"               | "Маска"   | наличии, кг      | период, кг |
| Шоколад      | 0,5     | 0,5                  | 0,3       | 200,0            | 300,0      |
| Вафли        |         | 0,5                  |           | 340,0            |            |

|   | 2 | 1  |
|---|---|----|
|   | ٦ | r  |
| • | ~ | L. |

<u>Вариант 16</u> Ассортимент выпускаемой продукции

| Наименование      | Цена        | Постоянные     | Переменные     | Объем         |
|-------------------|-------------|----------------|----------------|---------------|
| продукции         | зашт., руб. | издержки, руб. | издержки, руб. | продукции, кг |
| Булка "Столичная" | 15,0        |                | 1,5            |               |
| Булка "Нарезная"  | 12,0        | 12300,0        | 1,0            |               |
| Сушки "Малютка"   | 50,0        |                | 25             |               |

| Данные по объемам выпускаемой продукции |                           |                                   | Производственные мощности    |                      |                             |
|-----------------------------------------|---------------------------|-----------------------------------|------------------------------|----------------------|-----------------------------|
| Наименование<br>продукции               | Объем<br>по договорам, кг | Объем<br>по прогнозу<br>сбыта, кг | Наименование<br>оборудования | Время<br>нормат., ч. | Фонд времени<br>оборуд., ч. |
| Булка "Столичная"<br>Булка "Нарезная"   | 300,0<br>400,0            | 950,0<br>1100,0                   | Цех 1                        | 0,3<br>0,2           | 700,0                       |
| Сушки "Малютка"                         | 300,0                     | 1400,0                            | Цex2                         | 0,5                  | 576,0                       |

# Трудовые ресурсы

| Наименование      | Фонд времени  | Трудоемкость     |
|-------------------|---------------|------------------|
| продукции         | персонала, ч. | произ-ва единицы |
|                   |               | продукции, ч.    |
| Булка "Столичная" |               | 0,4              |
| Булка "Нарезная"  | 2160,0        | 0,45             |
| Сушки "Малютка"   |               | 0,6              |

| Наименование | Норма расхода ресурса, кг |                  |                 | Имеется в   | Поставки на тек. |
|--------------|---------------------------|------------------|-----------------|-------------|------------------|
| ресурса      | Булка "Столичная"         | Булка "Нарезная" | Сушки "Малютка" | наличии, кг | период, кг       |
| Мукав/с      | 0,3                       | 0,4              | 0,4             | 500,0       | 100,0            |

| 2  | 7 |
|----|---|
| .) | 1 |
| -  | • |

 Вариант 17

 Ассортимент выпускаемой продукции

 Наименование
 Цена
 Постоянные
 Переменные
 Объем

 продукции
 за шт., руб.
 издержки, кг
 издержки, кг
 продукции, кг

 атчина
 158,0
 31,0
 31,0
 31,0
 31,0
 31,0

| Ланные по об                |                | Произ   | ошности      |   |
|-----------------------------|----------------|---------|--------------|---|
| Сосиски                     | 138,8          | 00000,0 | 29,0         | J |
| Ветчина<br>Колбаса колченая | 158,0<br>264.4 | 33000.0 | 31,0<br>32 5 |   |

| Данные не се вемам выпускаем он продукции |                  |             | произ        | водственные ме | ицпости      |
|-------------------------------------------|------------------|-------------|--------------|----------------|--------------|
| Наименование                              | Объем            | Объем       | Наименование | Время          | Фонд времени |
| пролукции                                 | по договорам, кг | по прогнозу | оборудования | нормат., ч.    | оборуд., ч.  |
| продукции                                 |                  | сбыта, кг   |              |                |              |
| Ветчина                                   | 370,0            | 1500,0      |              | 0,2            |              |
| Колбаса                                   | 440,0            | 1300,0      | Линия 1      | 0,1            | 960,0        |
| Сосиски                                   | 1000,0           | 1600,0      |              | 0,4            |              |

# Трудовые ресурсы

| Наименование | Фонд времени  | Трудоемкость     |
|--------------|---------------|------------------|
| продукции    | персонала, ч. | произ-ва единицы |
|              |               | продукции, ч.    |
| Ветчина      |               | 0,2              |
| Колбаса      | 960,0         | 0,1              |
| Сосиски      |               | 0,4              |

| Наименование  | Норма расхода ресурса, кг |     |     | Имеется в   | Поставки на тек. |
|---------------|---------------------------|-----|-----|-------------|------------------|
| ресурса       | Ветчина Колбаса Сосиски   |     |     | наличии, кг | период, кг       |
| Мясо говядина | 0,4                       | 0,6 | 0,6 | 1500,0      | 1000,0           |
| Мясо свинина  | 0,5                       | 0,4 | 0,2 | 1100,0      | 1000,0           |

| Вариант 18                                  |                                   |                |                |                |  |  |  |
|---------------------------------------------|-----------------------------------|----------------|----------------|----------------|--|--|--|
|                                             | Ассортимент выпускаемой продукции |                |                |                |  |  |  |
| Наименование Цена Постоянные Переменные Обт |                                   |                |                |                |  |  |  |
| продукции                                   | за шт., руб.                      | издержки, руб. | издержки, руб. | продукции, шт. |  |  |  |
| Блокнот                                     | 20,0                              |                | 18,5           |                |  |  |  |
| Альбом                                      | 28,0                              | 1500,0         | 14,0           |                |  |  |  |
| Календарь                                   | 12,0                              |                | 6,0            |                |  |  |  |

40

| Данные по объемам выпускаемой продукции |                   |                           | Производственные мощности |             |              |
|-----------------------------------------|-------------------|---------------------------|---------------------------|-------------|--------------|
| Наименование                            | Объем             | Объем                     | Наименование              | Время       | Фонд времени |
| продукции                               | по договорам, шт. | по прогнозу<br>сбыта, шт. | осорудования              | нормат., ч. | оборуд., ч.  |
| Блокнот                                 | 400               | 60                        | О Типографский            | 0,4         |              |
| Альбом                                  | 500               | 50                        | 0 цех (3 линии)           | 0,5         | 800,0        |
| Калеңдарь                               | 100               | 30                        | D                         | 1,1         |              |

# Трудовые ресурсы

| Наименование | Фонд времени  | Трудоемкость     |
|--------------|---------------|------------------|
| продукции    | персонала, ч. | произ-ва единицы |
|              |               | продукции, ч.    |
| Блокнот      |               | 0,3              |
| Альбом       | 1152,0        | 0,4              |
| Календарь    |               | 0,5              |

| Наименование | Норма расхода ресурса, кг |     |     | Имеется в   | Поставки на тек. |
|--------------|---------------------------|-----|-----|-------------|------------------|
| ресурса      | Блокнот Альбом Календарь  |     |     | наличии, кг | период, кг       |
| Бумага       | 0,2                       | 0,3 | 0,1 | 300,0       | 200,0            |
| Краска       | 0,1                       | 0,1 | 0,1 | 150,0       | 100,0            |

39

<u>Вариант 19</u> Ассортимент выпускаемой продукции

| Наименование  | Цена        | Постоянные     | Переменные     | Объем          |
|---------------|-------------|----------------|----------------|----------------|
| продукции     | зашт., руб. | издержки, руб. | издержки, руб. | продукции, шт. |
| Брюки женские | 950,0       |                | 54,0           |                |
| Брюки мужские | 670,0       | 22300,0        | 45,0           |                |
| Брюки детские | 340,0       |                | 25,0           |                |

| Данные по объемам выпускаемой продукции |                            |                                    | Производственные мощности    |                      |                             |
|-----------------------------------------|----------------------------|------------------------------------|------------------------------|----------------------|-----------------------------|
| Наименование<br>продукции               | Объем<br>по договорам, шт. | Объем<br>по прогнозу<br>сбыта, шт. | Наименование<br>оборудования | Время<br>нормат., ч. | Фонд времени<br>оборуд., ч. |
| Брюки женские                           | 300                        | 950                                | Цех 1                        | 1,3                  | 1700,0                      |
| Брюки мужские                           | 400                        | 1100                               | Цех 2                        | 1,5                  | 1900,0                      |
| Брюки детские                           | 300                        | 1400                               | Цех 3                        | 1,1                  | 1576,0                      |

# Трудовые ресурсы

| Наименование<br>продукции                       | Фонд времени<br>персонала, ч. | Трудоемкость<br>произ-ваединицы<br>продукции, ч. |
|-------------------------------------------------|-------------------------------|--------------------------------------------------|
| Брюки женские<br>Брюки мужские<br>Брюки детские | 2160,0                        | 1,0<br>1,0<br>0,6                                |

| Наименование | Норма расхода ресурса, м                      |     |     | Имеется в  | Поставки на тек. |
|--------------|-----------------------------------------------|-----|-----|------------|------------------|
| ресурса      | Брюки женские   Брюки мужские   Брюки детские |     |     | наличии, м | период, м        |
| Драп         | 1,2                                           | 1,4 | 1,0 | 3500,0     | 1000,0           |

| Δ | 0 |
|---|---|
| - | U |

Вариант 20 Ассортимент выпускаемой продукции

| Наименование       | Цена         | Постоянные     | Переменные     | Объем          |
|--------------------|--------------|----------------|----------------|----------------|
| продукции          | за шт., руб. | издержки, руб. | издержки, руб. | продукции, шт. |
| Вкладыш подшипника | 60,0         |                | 13,0           |                |
| Вал коленчатый     | 60,0         | 20300,0        | 13,0           |                |
| Вал компрессора    | 300,0        |                | 28,0           |                |

| Данные по объемам выпускаемой продукции |                            |                                    | Прои                         | зводственные мощн    | ости                        |
|-----------------------------------------|----------------------------|------------------------------------|------------------------------|----------------------|-----------------------------|
| Наименов. продукции                     | Объем<br>по договорам, шт. | Объем<br>по прогнозу<br>сбыта, шт. | Наименование<br>оборудования | Время<br>нормат., ч. | Фонд времени<br>оборуд., ч. |
| Вкладыш подшипника                      | 290                        | 395                                | і Цех <b>1</b>               | 0,5                  | 700,0                       |
| Вал коленчатый                          | 240                        | 410                                | Llev 2                       | 1,2                  | 1576.0                      |
| Вал компрессора                         | 298                        | 440                                | Hev Z                        | 2,5                  | 10/0,0                      |

| Трудовые ресурсы          |                               |                                                   |  |  |
|---------------------------|-------------------------------|---------------------------------------------------|--|--|
| Наименование<br>продукции | Фонд времени<br>персонала, ч. | Трудоемкость<br>произ-ва единицы<br>продукции, ч. |  |  |
| Вкладыш подшипника        |                               | 0,9                                               |  |  |
| Вал коленчатый            | 2160,0                        | 1,45                                              |  |  |
| Вал компрессора           |                               | 2,6                                               |  |  |

| Дан | ные | по сы | рью |
|-----|-----|-------|-----|

| Наименование | Норма расхода ресурса, кг                  |     |      | Имеется в   | Поставки на тек. |
|--------------|--------------------------------------------|-----|------|-------------|------------------|
| pecy pca     | Вкладыш подшипн. Вал коленч. Вал компресс. |     |      | наличии, кг | период, кг       |
| Бронза       | 0,2                                        |     |      | 50,0        | 100,0            |
| Сталь        |                                            | 2,0 | 82,0 | 22000,0     | 3000,0           |

# 41

# Вариант 21

Объем

| Ассортимент выпускаемой продукции |              |                |                |   |  |  |  |
|-----------------------------------|--------------|----------------|----------------|---|--|--|--|
| Наименование                      | Цена         | Постоянные     | Переменные     |   |  |  |  |
| продукции                         | за шт., руб. | издержки, руб. | издержки, руб. | ſ |  |  |  |
|                                   |              |                |                | _ |  |  |  |

| продукции | за шт., руб. | издержки, руб. | издержки, руб. | продукции, шт. |
|-----------|--------------|----------------|----------------|----------------|
| Карандаш  | 5,5          |                | 2,0            |                |
| Авторучка | 12,0         | 6500,0         | 4,3            |                |
| Маркер    | 26,0         |                | 7,0            |                |

| Данные по объемам выпускаемой продукции |                   |             | Производственные мощности |             |              |
|-----------------------------------------|-------------------|-------------|---------------------------|-------------|--------------|
| Наименование                            | Объем             | Объем       | Наименование              | Время       | Фонд времени |
| продукции                               | по договорам, шт. | по прогнозу | оборудования              | нормат., ч. | оборуд., ч.  |
|                                         |                   | сбыта, шт.  |                           |             |              |
| Карандаш                                | 300               | 1200        | Станок СТ 01              | 0,1         | 144.0        |
| Авторучка                               | 460               | 2500        | CTAHOK CT-VT              | 0,1         | 144,0        |
| Маркер                                  | 200               | 800         | Станок СТ-02              | 0,2         | 144,0        |

| Трудовые ресурсы                |                               |                                                   |  |  |  |
|---------------------------------|-------------------------------|---------------------------------------------------|--|--|--|
| Наименование<br>продукции       | Фонд времени<br>персонала, ч. | Трудоемкость<br>произ-ва единицы<br>продукции, ч. |  |  |  |
| Карандаш<br>Авторучка<br>Маркер | 720,0                         | 0,1<br>0,1<br>0,2                                 |  |  |  |

|   | ан | ны | ρ        | СЫ      | пью |
|---|----|----|----------|---------|-----|
| - |    |    | <u> </u> | <br>000 |     |

| Наименование | Норма расхода ресурса, кг |           |        | Имеется в   | Поставки на тек. |
|--------------|---------------------------|-----------|--------|-------------|------------------|
| ресурса      | Карандаш                  | Авторучка | Маркер | наличии, кг | период, кг       |
| Древесина    | 0,10                      |           |        | 600,00      | 600,00           |
| Пластик      | 0,05                      | 0,10      | 0,15   | 1000,00     | 700,00           |

| Ассортимент выпускаемой продукции |             |                |                |               |  |  |
|-----------------------------------|-------------|----------------|----------------|---------------|--|--|
| Наименование                      | Цена        | Постоянные     | Переменные     | Объем         |  |  |
| продукции                         | за кг, руб. | издержки, руб. | издержки, руб. | продукции, кг |  |  |
| Сыр "Самарский"                   | 180,0       |                | 110,0          |               |  |  |
| Сыр "Волжский"                    | 210,0       | 50000,0        | 132,0          |               |  |  |
| Сыр "Невский"                     | 234,0       |                | 150,0          |               |  |  |

| Данные по объемам выпускаемой продукции |                  |             | Прои         | зводственные мощі | ности       |
|-----------------------------------------|------------------|-------------|--------------|-------------------|-------------|
| Наименование                            | Объем            | Объем       | Наименование | Время             | Фондвремени |
| продукции                               | по договорам, кг | по прогнозу | оборудования | нормат., ч.       | оборуд., ч. |
|                                         |                  | сбыта, кг   |              |                   |             |
| Сыр "Самарский"                         | 200,0            | 1000,0      | Линия С-1    | 0,5               | 288,0       |
| Сыр "Волжский"                          | 300,0            | 800,0       | Пиция С.2    | 0,5               | 560.0       |
| Сыр "Невский"                           | 200,0            | 1200,0      | линия С-2    | 1,0               | 500,0       |

Трудовые ресурсы

| Наименование<br>продукции                          | Фонд времени<br>персонала, ч. | Трудоемкость<br>произ-ва единицы<br>продукции, ч. |
|----------------------------------------------------|-------------------------------|---------------------------------------------------|
| Сыр "Самарский"<br>Сыр "Волжский"<br>Сыр "Невский" | 1920,0                        | 1,0<br>1,0<br>1,0                                 |

Данные по сырью

| <b></b>      | данные по сырью           |                |               |             |                  |  |
|--------------|---------------------------|----------------|---------------|-------------|------------------|--|
| Наименование | Норма расхода ресурса, кг |                |               | Имеется в   | Поставки на тек. |  |
| pecypca      | Сыр "Самарский"           | Сыр "Волжский" | Сыр "Невский" | наличии, кг | период, кг       |  |
| Молоко       | 6,00                      | 5,00           | 5,00          | 8000,00     | 4000,00          |  |
| Закваска     | 0,05                      | 0,05           | 0,05          | 150,00      | 100,00           |  |
| Соль         | 0,05                      |                | 0,05          | 100,00      | 100,00           |  |

| Ассортимент выпускаемой продукции |                      |                              |                              |                         |  |  |
|-----------------------------------|----------------------|------------------------------|------------------------------|-------------------------|--|--|
| Наименование<br>продукции         | Цена<br>за шт., руб. | Постоянные<br>издержки, руб. | Переменные<br>издержки, руб. | Объем<br>продукции, шт. |  |  |
| Сруб 3х5                          | 24000,0              |                              | 12000,0                      |                         |  |  |
| Сруб 4х6                          | 27500,0              | 70000,0                      | 15400,0                      |                         |  |  |
| Сруб 5х6                          | 31000,0              |                              | 18200,0                      |                         |  |  |

| Данные по объемам выпускаемой продукции |                                                                      |     | Производственные мощности    |                      |                             |
|-----------------------------------------|----------------------------------------------------------------------|-----|------------------------------|----------------------|-----------------------------|
| Наименование<br>продукции               | зание Объем Объем<br>ции по договорам, шт. по прогнозу<br>сбыта, шт. |     | Наименование<br>оборудования | Время<br>нормат., ч. | Фонд времени<br>оборуд., ч. |
| Сруб 3х5                                | 25                                                                   | 50  | Станок СТР-5                 | 5,0                  | 288,0                       |
| Сруб 4х6                                | 15                                                                   | 100 | Станок ШЛ-2                  | 7,0                  | 288,0                       |
| Сруб 5х6                                | 30                                                                   | 100 | Станок Т-1                   | 9,0                  | 340,0                       |

### Трудовые ресурсы

| Наименование<br>продукции | Фонд времени<br>персонала, ч. | Трудоемкость про-<br>ва единицы<br>продукции, ч. |
|---------------------------|-------------------------------|--------------------------------------------------|
| Сруб 3х5                  |                               | 8,0                                              |
| Сруб 4х6                  | 1920,0                        | 8,0                                              |
| Сруб 5х6                  |                               | 10,0                                             |

| Наименование     | Норма расхода ресурса, куб.м |          |          | Имеется в      | Поставки на тек. |
|------------------|------------------------------|----------|----------|----------------|------------------|
| pecypca          | Сруб 3х5                     | Сруб 4х6 | Сруб 5х6 | наличии, куб.м | период, куб.м    |
| Бревно, сосна    | 6,0                          | 7,0      | 8,0      | 700,0          | 300,0            |
| Доска необрезная | 2,0                          | 2,5      | 3,0      | 150,0          | 150,0            |
| Доска обрезная   | 1,0                          | 1,0      | 2,0      | 100,0          | 100,0            |

| 44 |  |
|----|--|
|    |  |

Вариант 24 Ассортимент выпускаемой продукции

| Наименование              | Houses with the   | Постоянные издержки, | Переменные    | Объем          |
|---------------------------|-------------------|----------------------|---------------|----------------|
| продукции                 | цена за шт., руб. | руб.                 | издежки, руб. | продукции, шт. |
| Поршень                   | 100,0             |                      | 31,0          |                |
| Крыльчатка<br>компрессора | 2000,0            | 33000,0              | 32,5          |                |
| Диск компрессора          | 600000,0          |                      | 2022,0        |                |

### Данные по объемам выпускаемой продукции

#### Производственные мощности

| Наименование     | Объем по       | Объем по прогнозу | Наименование | Время нормат., | Фонд времени |
|------------------|----------------|-------------------|--------------|----------------|--------------|
| продукции        | договорам, шт. | сбыта, шт.        | оборудования | ч.             | оборуд., ч.  |
| Поршень          | 180            | 210               |              | 2,0            |              |
| Крыльчатка       | 140            | 170               | Llex 1       | 10.0           | 2960.0       |
| компрессора      |                |                   | <b>_</b>     | ,.             | ,_           |
| Диск компрессора | 10             | 60                |              | 14,0           |              |

### Трудовые ресурсы

| Наименование     | Фонд времени  | Трудоемкость произ-ва |
|------------------|---------------|-----------------------|
| продукции        | персонала, ч. | единицы продукции, ч. |
| Поршень          |               | 0,7                   |
| Крыльчатка       | 960.0         | 11                    |
| компрессора      | 360,0         | 1,1                   |
| Диск компрессора |               | 2,4                   |

| Наименование | Норма расхода ресурса, кг |                                           | Имеется в | Поставки на тек. |            |
|--------------|---------------------------|-------------------------------------------|-----------|------------------|------------|
| pecypca      | Поршень                   | иень Крыльчатка компрес. Диск компрессора |           | наличии, кг      | период, кг |
| Алюминий     | 0,6                       | 10,0                                      |           | 1500,0           | 1000,0     |
| Титан        |                           |                                           | 65,0      | 3600,0           | 1500,0     |

| Δ | 5        |
|---|----------|
|   | <u> </u> |

Вариант 25 Ассортимент выпускаемой продукции

| Наименование       | Цена за шт., руб. | Постоянные издержки, | Переменные    | Объем          |
|--------------------|-------------------|----------------------|---------------|----------------|
| продукции          |                   | руб.                 | издежки, руб. | продукции, шт. |
| Хлеб "Сельский"    | 14                |                      | 0,8           |                |
| Хлеб "Бородинский" | 20                | 5000,0               | 0,5           |                |
| Хлеб "Украинский"  | 15                |                      | 1,0           |                |

| Данные по объемам выпускаемой продукции |                |                   | Производственные мощности |                |              |
|-----------------------------------------|----------------|-------------------|---------------------------|----------------|--------------|
| Наименование                            | Объем по       | Объем по прогнозу | Наименование              | Время нормат., | Фонд времени |
| продукции                               | договорам, шт. | сбыта, шт.        | оборудования              | Ч.             | оборуд., ч.  |
| Хлеб "Сельский"                         | 450            | 1000              |                           | 0,1            |              |
| Хлеб "Бородинский"                      | 500            | 800               | Цех 1                     | 0,2            | 850,0        |
| Хлеб "Украинский"                       | 550            | 1200              |                           | 0,2            |              |

| Трудовые ресурсы   |               |                       |  |  |  |
|--------------------|---------------|-----------------------|--|--|--|
| Наименование       | Фонд времени  | Трудоемкость произ-ва |  |  |  |
| продукции          | персонала, ч. | единицы продукции, ч. |  |  |  |
| Хлеб "Сельский"    |               | 0,3                   |  |  |  |
| Хлеб "Бородинский" | 1200,0        | 0,35                  |  |  |  |
| Хлеб "Украинский"  |               | 0,2                   |  |  |  |

| Наименование | Норма расхода ресурса, кг |                    |                   | Имеется в   | Поставки на тек. |
|--------------|---------------------------|--------------------|-------------------|-------------|------------------|
| pecypca      | Хлеб "Сельский"           | Хлеб "Бородинский" | Хлеб "Украинский" | наличии, кг | период, кг       |
| Мукав/с      | 0,5                       |                    |                   | 500,0       | 400,0            |
| Мука 2 сорт  |                           | 0,4                | 0,5               | 300,0       | 250,0            |

46

Вариант 26 Ассортимент выпускаемой продукции

| Наименование<br>продукции | Цена за шт., руб. | Постоянные издержки,<br>руб. | Переменные<br>издежки, руб. | Объем<br>продукции, шт. |
|---------------------------|-------------------|------------------------------|-----------------------------|-------------------------|
| Амортизатор               | 15,0              |                              | 0,3                         |                         |
| Клемма                    | 25,0              | 3300,0                       | 0,3                         |                         |
| Peccopa                   | 200,0             |                              | 0,7                         |                         |

Данные по объемам выпускаемой продукции

Производственные мощности

| Наименование<br>продукции | Объем по<br>договорам, шт. | Объем по прогнозу<br>сбыта, шт. | Наименование<br>обору дования | Время нормат.,<br>ч. | Фонд времени<br>оборуд., ч. |
|---------------------------|----------------------------|---------------------------------|-------------------------------|----------------------|-----------------------------|
| Амортизатор               | 370                        | 800                             | Линия 1                       | 0,3                  | 1200,0                      |
| Клемма                    | 440                        | 1000                            | Пиния 2                       | 0,5                  | 2860.0                      |
| Peccopa                   | 1000                       | 1600                            |                               | 1,1                  | 2000,0                      |

| Трудовые ресурсы |              |                       |  |  |
|------------------|--------------|-----------------------|--|--|
| Наименование     | Фонд времени | Трудоемкость произ-ва |  |  |

\_

| паименование | Фонд времени  | прудоемкость произ-ва |
|--------------|---------------|-----------------------|
| продукции    | персонала, ч. | единицы продукции, ч. |
| Амортизатор  |               | 0,3                   |
| Клемма       | 2460,0        | 0,5                   |
| Peccopa      |               | 1,1                   |

| Наименование |                            | Норма расхода ресурса, к | Имеется в | Поставки на тек. |            |
|--------------|----------------------------|--------------------------|-----------|------------------|------------|
| ресурса      | Амортизатор Клемма Рессора |                          |           | наличии, кг      | период, кг |
| Резина       | 0,15                       |                          |           | 300,0            | 100,0      |
| Сталь        |                            | 0,2                      | 1,5       | 2100,0           | 1000,0     |

| 47 |  |
|----|--|
|----|--|

Вариант 27 Ассортимент выпускаемой продукции

| Наименование<br>продукции | Цена зашт., руб. | Постоянные издержки,<br>руб. | Переменные<br>издежки, руб. | Объем<br>продукции, шт. |
|---------------------------|------------------|------------------------------|-----------------------------|-------------------------|
| Поршень                   | 100,0            |                              | 12,0                        |                         |
| Крыльчатка<br>компрессора | 2000,0           | 33000,0                      | 22,0                        |                         |
| Рессора                   | 200,0            |                              | 12,7                        |                         |

| -         | - |                  |  |
|-----------|---|------------------|--|
|           |   | DLIDVCV2AMON     |  |
| даппыс не |   | DDIIIYCRACIVIOVI |  |
|           |   |                  |  |

Производственные мощности

| датыве по оо вемам выпускаемой продукции |                            |                                 | проне                        | водотвенные мо       | щнооги                      |
|------------------------------------------|----------------------------|---------------------------------|------------------------------|----------------------|-----------------------------|
| Наименование<br>продукции                | Объем по<br>договорам, шт. | Объем по прогнозу<br>сбыта, шт. | Наименование<br>оборудования | Время нормат.,<br>ч. | Фонд времени<br>оборуд., ч. |
| Поршень                                  | 120                        | 500                             | During 4                     | 2,0                  | 2000.0                      |
| крыльчатка<br>компрессора                | 60                         | 300                             | линия 1                      | 10,0                 | 3000,0                      |
| Peccopa                                  | 255                        | 600                             | Линия 2                      | 1,1                  | 2860,0                      |

# Трудовые ресурсы

| Наименование              | Фонд времени  | Трудоемкость произ-ва |
|---------------------------|---------------|-----------------------|
| продукции                 | персонала, ч. | единицы продукции, ч. |
| Поршень                   |               | 0,3                   |
| Крыльчатка<br>компрессора | 3560,0        | 10,1                  |
| Рессора                   |               | 1,1                   |

| Наименование |                                     | Норма расхода ресурса, кг | Имеется в | Поставки на тек. |            |
|--------------|-------------------------------------|---------------------------|-----------|------------------|------------|
| pecypca      | Поршень Крыльчатка компрес. Рессора |                           |           | наличии, кг      | период, кг |
| Алюминий     | 0,6                                 | 10,0                      |           | 2100,0           | 1000,0     |
| Сталь        |                                     |                           | 1,5       | 1200,0           | 50,0       |

Вариант 28 Ассортимент выпускаемой продукции

| Наименование   | Цена за шт. руб   | Постоянные издержки, | Переменные    | Объем продукции, |
|----------------|-------------------|----------------------|---------------|------------------|
| продукции      | цена за шт., руо. | руб.                 | издежки, руб. | ШТ.              |
| Вал коленчатый | 600,0             |                      | 50            |                  |
| Клемма         | 25,0              | 39300,0              | 3,0           |                  |
| Рессора        | 200,0             |                      | 32,5          |                  |

# Данные по объемам выпускаемой продукции

### Производственные мощности

| Наименование   | Объем по       | Объем по прогнозу | Наименование | Время нормат и    | Фонд времени |
|----------------|----------------|-------------------|--------------|-------------------|--------------|
| продукции      | договорам, шт. | сбыта, шт.        | оборудования | оремя нормат., ч. | оборуд., ч.  |
| Вал коленчатый | 240            | 350               | Цех 2        | 1,5               | 1200,0       |
| Клемма         | 270            | 400               | Цех 1        | 0,5               | 1400,0       |
| Рессора        | 240            | 570               | Цех 3        | 1,1               | 1960,0       |

# Трудовые ресурсы

| Наименование   | Фонд времени  | Трудоемкость произ-ва |  |
|----------------|---------------|-----------------------|--|
| продукции      | персонала, ч. | единицы продукции, ч. |  |
| Вал коленчатый |               | 2,0                   |  |
| Клемма         | 1970,0        | 0,5                   |  |
| Peccopa        |               | 1,1                   |  |

| Наименование |                               | Норма расхода ресурса, кг |             | Имеется в  | Поставки на тек. |
|--------------|-------------------------------|---------------------------|-------------|------------|------------------|
| ресурса      | Клемма Рессора Вал коленчатый |                           | наличии, кг | период, кг |                  |
| Сталь        | 0,2                           | 1,5                       | 2,0         | 1200,0     | 500,0            |

Задание 4. Применение таблиц подстановки данных в экономических расчетах

Рассмотрим следующую задачу. Банк выдал долгосрочный кредит. Известен размер кредита, срок и ставка кредита. Погашение кредита производится равными ежегодными выплатами в конце каждого года, включающими погашение основного долга и процентные платежи. Начисление процентов производится раз в год. Нужно составить план погашения кредита с использованием финансовых функций и таблиц подстановки данных с одной и двумя переменными.

Выполните следующие задания в соответствии со своим вариантом (таблица 3).

1) Назовите лист рабочей книги «Таблица подстановки 1». Составьте на этом листе план погашения кредита, выданного банком на заданный срок.

2) Назовите лист рабочей книги «Таблица подстановки 2». Рассчитайте выплаты по процентам в зависимости от размера кредита, выданного на заданный срок.

#### Получите следующие распечатки.

1) лист «Таблица подстановки 1» после выполнения пункта 1 задания в режиме чисел (Распечатка 15) и в режиме формул с заголовками строк и столбцов (Распечатка 16);

 лист «Таблица подстановки 2» после выполнения пункта 2 задания в режиме чисел (Распечатка 17) и в режиме формул с заголовками строк и столбцов (Распечатка 18);

#### Порядок выполнения задания

Рассмотрим порядок выполнения на примере. Возьмем следующие исходные данные: размер кредита 400000 рублей; ставка 11% годовых; срок кредита 5 лет.

Выплаты составляют постоянную ренту постнумерандо. Каждую выплату можно разбить на две составляющие – одна идет на погашение основной задолженности, другая – на процентные выплаты.

Для определения, какая часть выплат идет на погашение основной задолженности, воспользуемся функцией

### ОСПЛТ(ставка, период, кпер, пс, бс, тип), где

ставка – процентная ставка за период;

период – порядковый номер периода, для которого производится расчет. Этот номер лежит в интервале от 1 до кпер;

кпер – общее количество периодов платежей;

пс (приведенная стоимость) - размер кредита;

бс (будущая стоимость) – требуемое значение будущей стоимости или остатка средств после последней выплаты. Если аргумент бс опущен, он принимается равным 0, т.е. задолженность погашена;

тип – тип ренты, если тип=0 или опущен, то рента постнумерандо (выплата в конце периода), если тип=1, то рента пренумерандо (выплата в начале периода).

Часть выплат для обслуживания процентов по основному долгу вычисляется с помощью функции

### ПРПЛТ(ставка, период, кпер, пс, бс, тип)

#### Решение задачи 1

1. Назовем лист рабочей книги «Таблица подстановки 1» и разместим на нем исходные данные (рис. 16).

|    | A    | В                        | С                             | D                   |
|----|------|--------------------------|-------------------------------|---------------------|
| 1  |      | Размер кредига (руб.)    | 400000                        |                     |
| 2  |      | Ставка                   | 11%                           |                     |
| 3  |      | Срок (лет)               | 5                             |                     |
| 4  |      |                          |                               |                     |
| 5  |      | План погаш               | ения кредита                  |                     |
| 6  | Годы | Платежи по<br>пр оцентам | Платежи по<br>основному долгу | Годовая<br>выпілата |
| 7  | 1    |                          |                               |                     |
| 8  | 2    |                          |                               |                     |
| 9  | 3    |                          |                               |                     |
| 10 | 4    |                          |                               |                     |
| 11 | 5    |                          |                               |                     |

Рис. 16. Размещение исходных данных на рабочем листе

 В ячейку В7 введем формулу расчета платежа по проценту; в ячейку В8 – платежа по основному долгу; в ячейке D8 рассчитаем размер годовой выплаты;
 в ячейки C12, D12 введем формулы суммирования по соответствующему столбцу (рис. 17).

|    | A    | В                     | С                             | D                        |
|----|------|-----------------------|-------------------------------|--------------------------|
| 1  |      | Размер кредита (руб.) | 400000                        |                          |
| 2  |      | Ставка                | 0,11                          |                          |
| 3  |      | Срок (лет)            | 5                             |                          |
| 4  |      |                       |                               |                          |
| 5  |      | План                  | погашения кредита             |                          |
| 6  | Годы | Платежи по процентам  | Платежи по основному<br>долгу | Годовая выплата          |
| 7  | 1    | =ПРПЛТ(C2;A7;C3;C1)   | =ОСПЛТ(C2;A7;C3;C1)           | = <b>B</b> 7+ <b>C</b> 7 |
| 8  | 2    |                       |                               |                          |
| 9  | 3    |                       |                               |                          |
| 10 | 4    |                       |                               |                          |
| 11 | 5    |                       |                               |                          |
| 12 |      |                       | =CYMM(C7:C11)                 | =CYMM(D7:D11)            |
| 13 |      |                       |                               |                          |

Рис. 17. Расчет платежа по кредиту

3. Для расчета платежей за весь срок кредита применим Таблицу подстановки данных с одной переменной. Для этого выделим диапазон A7:D11 и выполним команду Данные - Таблица подстановки.

4. В рассматриваемой задаче переменной является период (год, за который рассчитываются выплаты). Во введенных формулах это ячейка А7. Для того, чтобы рассчитать выплаты, в ячейку А7 нужно подставлять соответствующие значения периода (год). Значения периода находятся в строках таблицы в ячей-ках с А7 по А11. Поэтому в диалоговом окне «Таблица подстановки» в поле «Подставлять значения по строкам в» укажем ячейку А7, затем нажмем кнопку ОК (рис. 18).

| Таблица подстановки                          |        | ? ×     |
|----------------------------------------------|--------|---------|
| Подставлять значения по ст <u>о</u> лбцам в: |        | <u></u> |
| Подставлять значения по ст <u>р</u> окам в:  | \$A\$7 | <u></u> |
| ОК                                           |        | Отмена  |

Рис. 18. Диалоговое окно «Таблица подстановки»

5. В результате в таблице получаем расчет платежей за весь срок кредита (рис. 19). Значение в ячейке C12 должно получиться равным размеру кредита.

|    | A     | В                     | С               | D             |  |
|----|-------|-----------------------|-----------------|---------------|--|
| 1  |       | Размер кредита (руб.) | 400000          |               |  |
| 2  |       | Ставка                | 11%             |               |  |
| 3  |       | Срок (лет)            | 5               |               |  |
| 4  |       |                       |                 |               |  |
| 5  |       | План по               | гашения кредита |               |  |
|    | T     | Платежи по            | Платежи по      | Годовая       |  |
| 6  | 1 оды | процентам             | основному долгу | выплата       |  |
| 7  | 1     | -44 000,00p.          | -64 228,12p.    | -108 228,12p. |  |
| 8  | 2     | -36 934,91p.          | -71 293,22p.    | -108 228,12p. |  |
| 9  | 3     | -29 092,65p.          | -79 135,47p.    | -108 228,12p. |  |
| 10 | 4     | -20 387,75p.          | -87 840,37p.    | -108 228,12p. |  |
| 11 | 5     | -10 725,31p.          | -97 502,81p.    | -108 228,12p. |  |
| 12 |       |                       | -400 000,00p.   | -541 140,62p. |  |
| 13 |       |                       |                 |               |  |

Рис. 19. Результат решения задачи 1

#### Решение задачи 2

1. Назовем новый лист рабочей книги «Таблица подстановки 2» и разместим на нем исходные данные (рис. 20).

Размер кредита в ячейке C1 не введен, т.к. по условию задачи это переменное значение. Размер кредита введен в ячейки B7:E7. В ячейке C3 введен период 1. Это тоже переменная величина. С точки зрения технологии решения задачи не имеет значения, какой период введен в ячейку C3. Ячейка не оставлена пустой (как ячейка C1), т.к. применяемые функции не позволяют ссылаться на пустые ячейки.

2. В ячейку А7 введем формулу расчета платежа по проценту (рис. 20).

|    | A    | В                     | С                             | D                        |
|----|------|-----------------------|-------------------------------|--------------------------|
| 1  |      | Размер кредита (руб.) | 400000                        |                          |
| 2  |      | Ставка                | 0,11                          |                          |
| 3  |      | Срок (лет)            | 5                             |                          |
| 4  |      |                       |                               |                          |
| 5  |      | План                  | погашения кредита             |                          |
| 6  | Годы | Платежи по процентам  | Платежи по основному<br>долгу | Годовая выплата          |
| 7  | 1    | =ПРПЛТ(C2;A7;C3;C1)   | =OCПЛТ(C2;A7;C3;C1)           | = <b>B</b> 7+ <b>C</b> 7 |
| 8  | 2    |                       |                               |                          |
| 9  | 3    |                       |                               |                          |
| 10 | 4    |                       |                               |                          |
| 11 | 5    |                       |                               |                          |
| 12 |      |                       | =CYMM(C7:C11)                 | =CYMM(D7:D11)            |
| 13 |      |                       |                               |                          |

Рис. 20. Размещение исходных данных на рабочем листе

3. Для расчета платежей по процентам применим Таблицу подстановки данных с двумя переменными. Для этого выделим диапазон A7:E12 и выполним команду Данные - Таблица подстановки.

4. В рассматриваемой задаче переменными являются период и размер кредита. Во введенной формуле это ячейки C3 и C1 соответственно. Для того, чтобы рассчитать выплаты, в ячейку C3 нужно подставлять соответствующие значения периода. Значения периода находятся в строках таблицы в ячейках с A8 по A12. Поэтому в диалоговом окне «Таблица подстановки» в поле «Подставлять значения по строкам в» укажем ячейку C3.

Значения размера кредита находятся в столбцах таблицы в ячейках с В7 по Е7. Поэтому в диалоговом окне «Таблица подстановки» в поле «Подставлять значения по столбцам в» укажем ячейку С1 и нажмем кнопку ОК (рис. 21).

| Таблица подстановки                          |        | ? ×      |
|----------------------------------------------|--------|----------|
| Подставлять значения по ст <u>о</u> лбцам в: | \$⊂\$1 | <b>.</b> |
| Подставлять значения по ст <u>р</u> окам в:  | \$⊂\$3 |          |
| ОК                                           |        | Отмена   |

Рис. 21. Диалоговое окно «Таблица подстановки»

В результате в таблице получаем расчет выплат по процентам (рис. 22).

|    | A                   | В         | С         | D         | E         |  |
|----|---------------------|-----------|-----------|-----------|-----------|--|
| 1  | Размер кредита      |           |           |           |           |  |
| 2  | Ставка              |           | 11%       |           |           |  |
| 3  | Период (год)        |           | 1         |           |           |  |
| 4  | Количество периодов |           | 5         |           |           |  |
| 5  |                     |           |           |           |           |  |
| 6  | Год                 |           | Размер кр | едита     |           |  |
| 7  | 0,00p.              | 100000    | 200000    | 300000    | 400000    |  |
| 8  | 1                   | -11000,00 | -22000,00 | -33000,00 | -44000,00 |  |
| 9  | 2                   | -9233,73  | -18467,45 | -27701,18 | -36934,91 |  |
| 10 | 3                   | -7273,16  | -14546,33 | -21819,49 | -29092,65 |  |
| 11 | 4                   | -5096,94  | -10193,88 | -15290,81 | -20387,75 |  |
| 12 | 5                   | -2681,33  | -5362,65  | -8043,98  | -10725,31 |  |
| 13 |                     |           |           |           |           |  |

Рис. 22. Результат расчета выплат по процентам

Таблица 3

Варианты для выполнения задания 4

| N⁰   | Размер        | Ставка, % | Срок кредита   | Значения размера кредита |
|------|---------------|-----------|----------------|--------------------------|
| вар. | кредита, руб. |           | (кол-во перио- | для решения задачи 2,    |
| _    |               |           | дов), лет      | руб.                     |
| 1    | 380000,00     | 11,5      | 5              | 150000,00; 200000,00;    |
|      |               |           |                | 250000,00; 380000,00     |
| 2    | 420000,00     | 11,5      | 5              | 100000,00; 200000,00;    |
|      |               |           |                | 300000,00; 420000,00     |
| 3    | 550000,00     | 12,0      | 3              | 150000,00; 250000,00;    |
|      |               |           |                | 350000,00; 550000,00     |
| 4    | 500000,00     | 12,0      | 4              | 250000,00; 350000,00;    |
|      |               |           |                | 450000,00; 500000,00     |
| 5    | 120000,00     | 9,0       | 3              | 80000,00; 100000,00;     |
|      |               |           |                | 120000,00; 150000,00     |
| 6    | 300000,00     | 9,0       | 3              | 200000,00; 250000,00;    |
|      |               |           |                | 280000,00; 300000,00     |
| 7    | 150000,00     | 9,5       | 4              | 150000,00; 200000,00;    |
|      |               |           |                | 250000,00; 380000,00     |
| 8    | 400000,00     | 9,5       | 4              | 180000,00; 280000,00;    |
|      |               |           |                | 350000,00; 400000,00     |

Продолжение таблицы 3

| 9  | 200000,00  | 14,0 | 5 | 200000,00; 250000,00;  |
|----|------------|------|---|------------------------|
|    |            |      |   | 350000,00; 380000,00   |
| 10 | 250000,00  | 14,0 | 5 | 250000,00; 300000,00;  |
|    |            |      |   | 350000,00; 400000,00   |
| 11 | 500000,00  | 13,5 | 5 | 150000,00; 300000,00;  |
|    |            |      |   | 450000,00; 500000,00   |
| 12 | 100000,00  | 13,5 | 4 | 500000,00; 700000,00;  |
|    |            |      |   | 800000,00; 1000000,00  |
| 13 | 330000,00  | 13,5 | 4 | 200000,00; 230000,00;  |
|    |            |      |   | 250000,00; 330000,00   |
| 14 | 700000,00  | 13,5 | 5 | 400000,00; 550000,00;  |
|    |            |      |   | 650000,00; 700000,00   |
| 15 | 1200000,00 | 10,0 | 4 | 500000,00; 700000,00;  |
|    |            |      |   | 100000,00; 120000,00   |
| 16 | 300000,00  | 10,0 | 4 | 300000,00; 400000,00;  |
|    |            |      |   | 600000,00; 800000,00   |
| 17 | 1500000,00 | 10,0 | 4 | 800000,00; 1000000,00; |
|    |            |      |   | 1200000,00; 1500000,00 |
| 18 | 400000,00  | 10,0 | 4 | 250000,00; 300000,00;  |
|    |            |      |   | 350000,00; 400000,00   |
| 19 | 200000,00  | 10,0 | 3 | 500000,00; 1000000,00; |
|    |            |      |   | 1500000,00; 2000000,00 |
| 20 | 250000,00  | 10,0 | 4 | 250000,00; 280000,00;  |
|    |            |      |   | 350000,00; 400000,00   |
| 21 | 100000,00  | 9,5  | 4 | 150000,00; 200000,00;  |
|    |            |      |   | 250000,00; 380000,00   |
| 22 | 100000,00  | 10,0 | 5 | 550000,00; 700000,00;  |
|    |            |      |   | 900000,00; 1000000,00  |
| 23 | 100000,00  | 11,5 | 5 | 100000,00; 120000,00;  |
|    |            |      |   | 1400000,00; 1500000,00 |
| 24 | 600000,00  | 10,0 | 4 | 300000,00; 400000,00;  |
|    |            |      |   | 500000,00; 600000,00   |
| 25 | 600000,00  | 12,0 | 5 | 300000,00; 400000,00;  |
|    |            |      |   | 500000,00; 600000,00   |
| 26 | 600000,00  | 13,0 | 3 | 300000,00; 400000,00;  |
|    |            |      |   | 500000,00; 600000,00   |
| 27 | 700000,00  | 14,5 | 5 | 400000,00; 500000,00;  |
|    |            |      |   | 600000,00; 700000,00   |
| 28 | 1200000,00 | 12,5 | 3 | 700000,00; 900000,00;  |
|    |            |      |   | 100000,00; 120000,00   |

# Рекомендуемая литература

1. Иванов В. MS Office System 2003: учебный курс /Иванов В. - СПб: Питер, 2005.

2. Лавренов С.М. Ехсеl: Сборник примеров и задач / Лавренов С.М. – М.: Финансы и статистика, 2006.

3. Практикум по экономической информатике: учебно-практическое пособие/Под ред. В.П. Косарева – М.: Финансы и статистика, 2007.

# ФЕДЕРАЛЬНОЕ АГЕНТСТВО ПО ОБРАЗОВАНИЮ ГОСУДАРСТВЕННОЕ ОБРАЗОВАТЕЛЬНОЕ УЧРЕЖДЕНИЕ ВЫСШЕГО ПРОФЕССИОНАЛЬНОГО ОБРАЗОВАНИЯ «КАЗАНСКИЙ ГОСУДАРСТВЕННЫЙ ФИНАНСОВО-ЭКОНОМИЧЕСКИЙ ИНСТИТУТ»

Кафедра математики и экономической информатики

# ИНДИВИДУАЛЬНАЯ РАБОТА

по теме «Технология и методы прогнозирования средствами электронной таблицы»

вариант №\_\_\_\_\_

Выполнил(а) студент(ка) гр. №

ФИО

Проверил(а)

ФИО

Казань \_\_\_\_\_

Приложение 2

|                    | A                                 | В                        | C                                           | D               | E                 | F                |
|--------------------|-----------------------------------|--------------------------|---------------------------------------------|-----------------|-------------------|------------------|
| 1                  |                                   |                          | Понск оптимального варианта производственно | й программы     |                   |                  |
| 2                  |                                   |                          |                                             |                 | ļ                 |                  |
| 3                  | Ассортимент выпускаемой продукции |                          |                                             |                 |                   |                  |
| 4                  | Наименование                      | Цена                     | Постоянные                                  | Переменные      | Объем             |                  |
| 5                  | продукции                         | за кг, руб.              | из держки, руб.                             | издержки, руб.  | продукции, кг     |                  |
| 6                  | Конфеты "Казань"                  | 81,4                     |                                             | 12              |                   |                  |
| 7                  | Конфеты "Ласточка                 | 35                       | 50.00                                       | 16              |                   |                  |
| 8                  | Конфеты "Олимп"                   | 43,5                     |                                             | 23              |                   |                  |
| 9                  |                                   |                          |                                             |                 | <u>[</u>          |                  |
| 10                 |                                   | Данные по объемах        | и выпускаемой продукции                     | Про             | изводственные мон | цности           |
| 11                 | Наименование                      | Объем                    | Объем                                       | Наименов.       | Время             | Фонд в ремени    |
| 12                 | продукции                         | по договорам, кг         | по прогнозу, кг                             | о борудов ания  | нормат., ч.       | оборуд., ч.      |
| 13                 |                                   |                          | сбыта                                       |                 |                   |                  |
| 14                 | Конфеты "Казань"                  | 300                      | 680                                         | Линия 1         | 0,2               | 384              |
| 15                 | Конфеты "Ласточка                 | 450                      | 800                                         | Линия 2         | 0,1               | 384              |
| 16                 | Конфеты "Олимп"                   | 350                      | 490                                         | Линия 3         | 0,12              | 384              |
| 17                 |                                   |                          |                                             |                 |                   |                  |
| 18                 |                                   | Трудо                    | выересурсы                                  |                 |                   |                  |
| 19                 | Наименование                      | Фонд времени             | Трудоемкость                                |                 | •                 |                  |
| 20                 | продукции                         | персонала, ч.            | произ-ва 1 кг                               |                 |                   |                  |
| 21                 |                                   |                          | продукции, ч.                               |                 |                   |                  |
| 22                 | Конфеты "Казань"                  |                          | 1                                           |                 |                   |                  |
| 23                 | Конфеты "Ласточка                 | 1536                     | 0,8                                         |                 | •                 |                  |
| 24                 | Конфеты "Олимп"                   |                          | 1                                           |                 |                   |                  |
| 25                 |                                   |                          | .i                                          |                 | <u>.</u>          |                  |
| 26 Данные по сырью |                                   |                          |                                             |                 |                   | -                |
| 27                 | Наименование                      |                          | Норма расхода ресурса, кг                   |                 | Имеется в         | Поставки на тек. |
| 28                 | pecypca                           | Конфеты "Казань"         | Конфеты "Ласточка"                          | Конфеты "Олимп" | наличии, кг       | период, кг       |
| 29                 | Шоколад                           | 0,8                      | 0,4                                         | 0,65            | 1200              | 500              |
| 30                 |                                   |                          |                                             |                 |                   |                  |
| 31                 |                                   |                          |                                             |                 |                   |                  |
| 32                 | Целевая функция                   |                          |                                             |                 | •                 |                  |
| 33                 | вкраткосрочный перн               | юд:                      | =(B6-D6)*E6+(B7-D7)*E7+(B8-D8)*E8           | ļ               |                   |                  |
| 34                 |                                   |                          |                                             |                 |                   |                  |
| 35                 | Формулы, необходнмь               | ie для учета ограннчений |                                             |                 |                   |                  |
| 36                 | на произв.мощности                | =E6*E14                  | =E7*E15                                     | =E 8*E 16       |                   |                  |
| 37                 | на трудовые ресурсы               | =E6*C22+C23*E7+E8*C24    |                                             |                 |                   |                  |
| 38                 | на сырье                          | =E6*B29+E7*C29+E8*D29    |                                             |                 |                   |                  |

# Приложение 3

#### Понскоптимального варианта производственной программы

|     | Ассортимент выпускаемой продукции |             |                |                |               |  |  |  |
|-----|-----------------------------------|-------------|----------------|----------------|---------------|--|--|--|
| - [ | Нанменование                      | Цена        | Постоянные     | Переменные     | Объем         |  |  |  |
|     | продукции                         | за кг, руб. | нздержки, руб. | нздержкн, руб. | продукции, кг |  |  |  |
| - [ | Конфеты "Казань"                  | 81,40       |                | 12,00          | 680,00        |  |  |  |
| _ I | Конфеты "Ласточка                 | 35,00       | 5000,00        | 16,00          | 632,00        |  |  |  |
| I   | Конфеты "Олимп"                   | 43,50       |                | 23,00          | 350,00        |  |  |  |

| Данные по объемам выпускаемой продукции |                  |                 | Производственные мощности |              |              |
|-----------------------------------------|------------------|-----------------|---------------------------|--------------|--------------|
| Наименование                            | Объем            | Ofer            | Нанменов.                 | Время        | Фонд времени |
| продукции                               | по договорам, кг | по прогнозу, кг | оборудования              | нор мат., ч. | оборуд., ч.  |
|                                         |                  | сбыта           |                           |              |              |
| Конфеты "Казань"                        | 300,00           | 680,00          | Лнння 1                   | 0,20         | 384          |
| Конфеты "Ласточка                       | 450,00           | 800,00          | Линия 2                   | 0,10         | 384          |
| Конфеты "Олимп"                         | 350,00           | 490,00          | Линия 3                   | 0,12         | 384          |

| Трудовы е ресурсы |               |               |  |  |
|-------------------|---------------|---------------|--|--|
| Наименование      | Фонд времени  | Трудоемкость  |  |  |
| продукции         | персонала, ч. | произ-ва 1 кг |  |  |
|                   |               | продукции, ч. |  |  |
| Конфеты "Казань"  |               | 1,00          |  |  |
| Конфеты "Ласточка | 1536,00       | 0,80          |  |  |
| Конфеты "Олимп"   |               | 1,00          |  |  |

| Данные по сырью |                           |                    |                 |             |                  |  |
|-----------------|---------------------------|--------------------|-----------------|-------------|------------------|--|
| Наименование    | Норма расхода ресурса, кг |                    |                 | Имеется в   | Поставки на тек. |  |
| pecypca         | Конфеты "Казань"          | Конфеты "Ласточка" | Конфеты "Опимп" | наличин, кг | пернод, кг       |  |
| Шоколад         | 0,80                      | 0,40               | 0,65            | 1200,00     | 500,00           |  |
|                 |                           |                    |                 |             |                  |  |

42,00

| Целевая функц | ня |
|---------------|----|
|---------------|----|

| в краткосрочный период:            |            | 66375,00 |  |
|------------------------------------|------------|----------|--|
| Формулы, необходимые для учета огр | раничений: |          |  |
| на произв.мощности                 | 136,00     | 63,20    |  |
| на трудовые ресурсы                | 1535,60    |          |  |
| на сырье                           | 1024,30    |          |  |